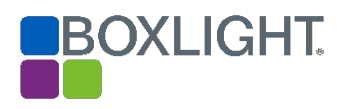

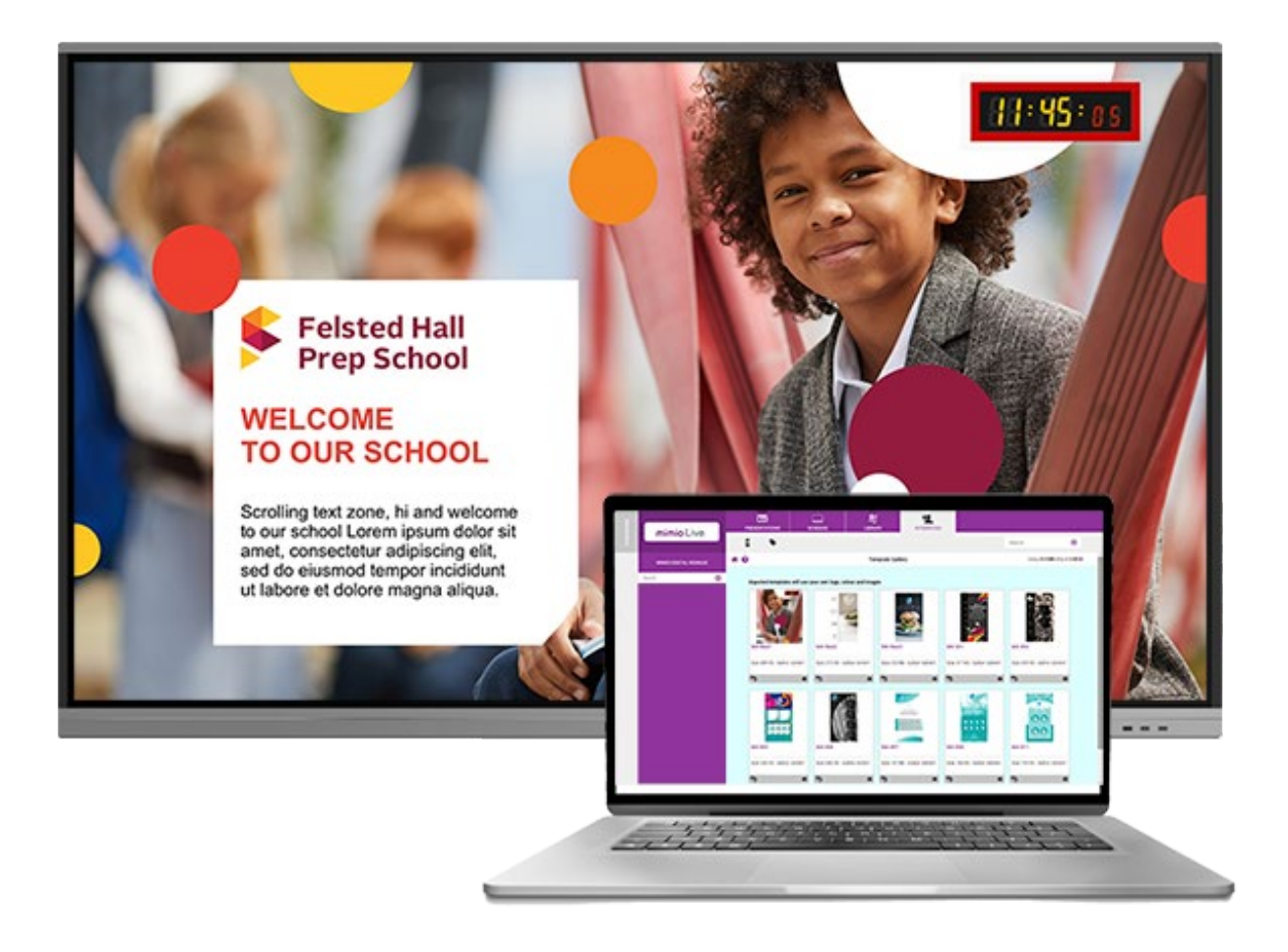

# MimioMessage/Live User Guide

MARCH 7, 2022 BOXLIGHT

# Contents

| Getting Started                             | 3  |
|---------------------------------------------|----|
| Registering for a MimioLive Account         | 3  |
| Personalizing the Account                   | 3  |
| Adding screens to MimioLive                 | 4  |
| Working with Presentations                  | 7  |
| Importing a MimioLive Presentation Template | 7  |
| Sending a Presentation to a Screen          | 10 |
| Editing Presentations or Templates          | 11 |
| Updating images                             | 11 |
| Adding an RSS Feed                          | 13 |
| Changing the Settings of the RSS Feed       | 14 |
| Applying a Mask                             | 14 |
| Creating a New Presentation                 | 16 |
| Adding a New Color Block Zone               | 17 |
| Adding New Image Zone                       | 19 |
| Adding a YouTube Zone                       | 20 |
| Adjusting Image Animation Settings          | 22 |
| Adding a Touch Zone                         | 24 |
| Scheduling Presentations                    | 25 |
| Presentation Loops                          | 28 |
| Adding Actions                              | 31 |
| Creating a QR Code                          | 33 |
| Announcements & Alerts                      | 35 |
| Sending Announcements                       | 35 |
| Sending an Alarm                            | 36 |
| Library (Images)                            | 36 |
| Creating Users                              | 38 |
| Set Guest User Permissions                  |    |
|                                             |    |

# **Getting Started**

### **Registering for a MimioLive Account**

| mimio Live            |                                                                                                    | English -                                                                                                    |
|-----------------------|----------------------------------------------------------------------------------------------------|----------------------------------------------------------------------------------------------------|
| MIMIO DIGITAL SIGNAGE | # O                                                                                                    | Sign in                                                                                                    |
| Search                | Sign in Login Pactor Pactor Pa | Not see if you need mimobled Sign<br>up to our 30 day free this or close the<br>find our more button below<br>Rec but need.<br>Bool up note: |

1. Visit <u>www.Mimiolive.com</u> and follow the on-screen instructions to register and sign-in.

#### **Personalizing the Account**

|     | mimioLive             | PRESENTATIONS       | SCREENS    |          |        |   |
|-----|-----------------------|---------------------|------------|----------|--------|---|
| DAS |                       | •                   |            |          | Search | Θ |
|     | MIMIO DIGITAL SIGNAGE | LOGO                | IMAGE 1    | IMAGE 2  |        |   |
|     | Search (              | 2. Upload           |            | 1 Upload |        |   |
|     |                       | Antis innan isa     |            |          |        |   |
|     |                       | Your Colour Scheme  |            |          |        |   |
|     |                       | Chosen Primary Coli | our        |          |        |   |
|     |                       | <b>#</b> 772981     |            |          |        |   |
|     |                       | ►Sidp., 🗸 Ok        | KAY Cancel |          |        |   |

- 2. Select an Upload button to replace the logo and/or images.
- 3. Browse to the image file on your computer.
- 4. Select Okay to upload the new logo/image.

#### Adding screens to MimioLive

1. Select All Apps Page from the waffle on the Procolor XX3 home screen.

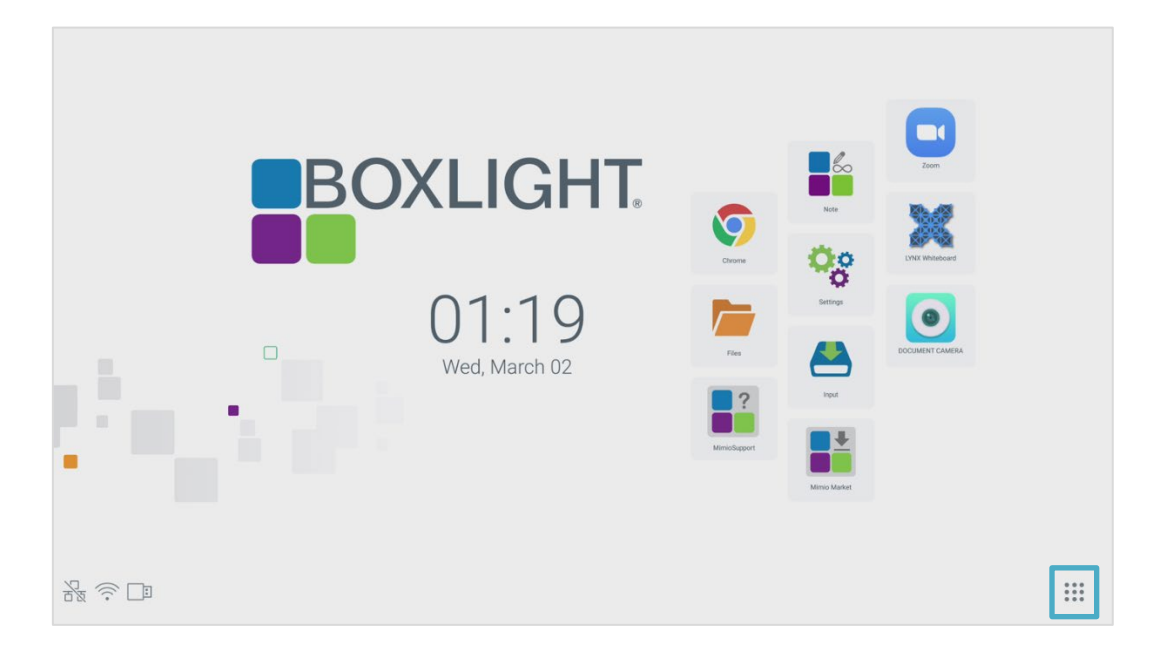

2. Select MimioMessage from the grid of apps.

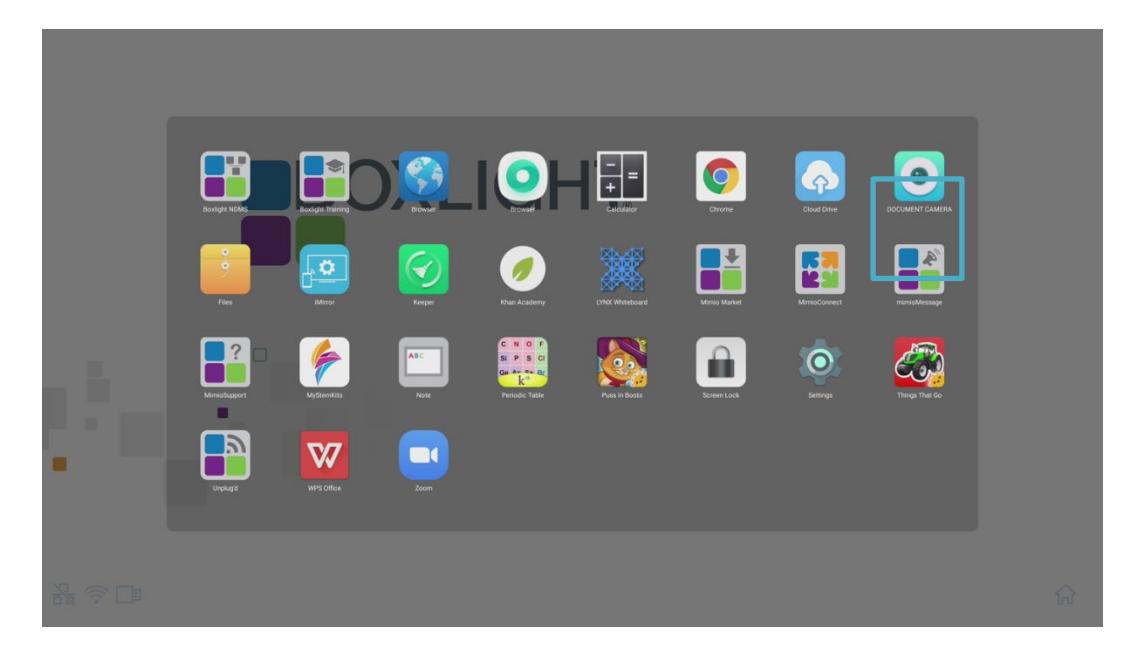

3. Select "Get your connection pin code here."

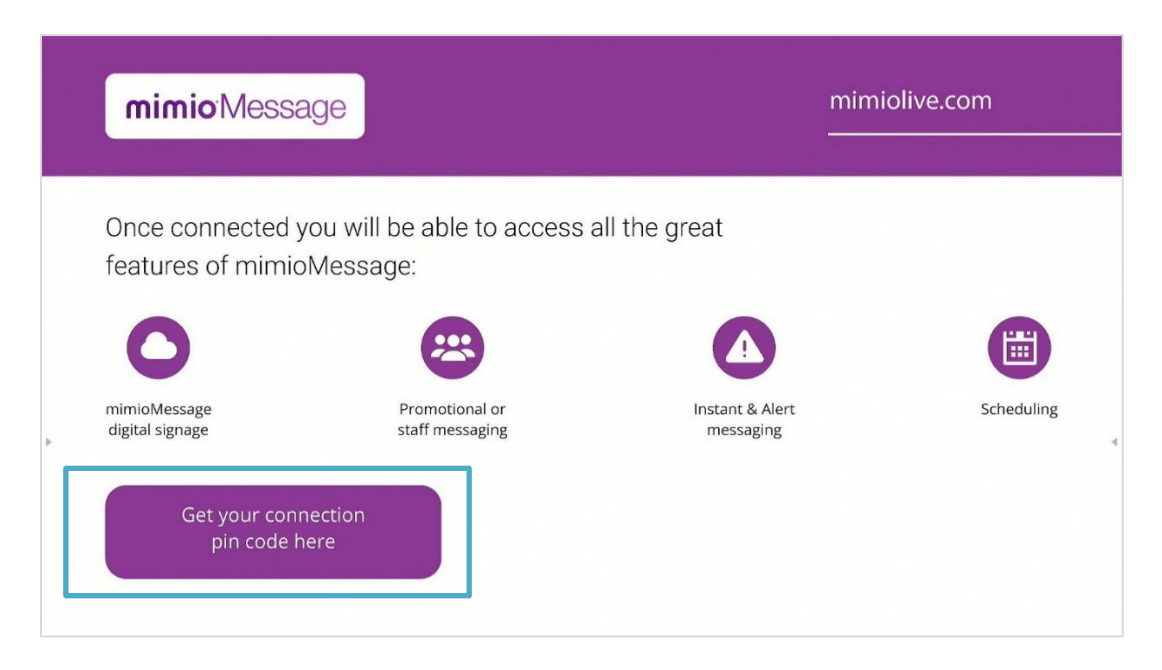

#### 4. Make a note of the pin code. Please do not close this screen.

| mimioMessage                                                                                                    | ←<br>mimiolive.com    |
|----------------------------------------------------------------------------------------------------|-----------------------|
| Here is your mimioMessage pin code                                                                                                    |                       |
| Important:<br>Please do not close this screen until you have<br>connected to your account. Once this screen is closed,<br>the pin code is no longer valid.<br>If you need to configure your network firewall to allow<br>connection, please visit this page for more information<br>https://www.mimiolive.com/firewall | Pin code:<br>735bb619 |

5. From the  $\clubsuit$  Home screen, select the Screens tab.

| mimicilive            | PRESENTATIONS | SCREENS |          | INTERFACES    |          |                 |
|-----------------------|---------------|---------|----------|---------------|----------|-----------------|
| Initial Elve          |               |         |          |               | Search   | ۲               |
| MIMIO DIGITAL SIGNAGE | * 0           |         |          |               | Using 27 | KB (0%) of 2 GB |
| Search 😁              | Admin         |         |          |               |          |                 |
|                       | 2             |         |          |               | ?        |                 |
|                       | Тапуа         |         | Logout   | Personalise   | Help     |                 |
|                       | 80            |         |          |               |          |                 |
|                       | Users         | S       | lettings | Import Shared |          |                 |

6. Click (+) Add.

| HBOARD   | mimio Live            | PRESENTATIONS | SCREENS |         | INTERFACES |        |                           |
|----------|-----------------------|---------------|---------|---------|------------|--------|---------------------------|
|          |                       | ⇔ ⊖           |         |         |            | Search | $\odot$                   |
|          | MIMIO DIGITAL SIGNAGE | * 0           |         | Screens |            | Us     | sing 27 KB (0%) of 2 GB 🖲 |
|          | Search 🕑              |               | ٦       |         |            |        |                           |
|          |                       |               |         |         |            |        |                           |
| đ        |                       | 0             |         |         |            |        |                           |
| <b>9</b> |                       |               |         |         |            |        |                           |
| <u>@</u> |                       |               |         |         |            |        |                           |

7. Enter the pin code.

| BOARD      | mimicLive             | PRES |                | SCREENS |     |        |
|------------|-----------------------|------|----------------|---------|-----|--------|
| DASH       | IIIIIIIO LIVe         | Ŧ    |                |         |     | Search |
|            | MIMIO DIGITAL SIGNAGE | * 0  |                | Scree   | ens |        |
|            | Search 📀              | 1    | Dia            |         |     |        |
| <b>***</b> |                       |      | Enter Plt code |         |     |        |
| Ð          |                       |      | Cancel Sub     | mit     |     |        |
| <b>9</b> 0 |                       |      |                |         |     |        |

8. Your ProColor screen is now connected to your MimioLive account.

|          | mimio Live          | PRESENTATIONS SCREENS LIBRARY INTERFACES |        |   |
|----------|---------------------|------------------------------------------|--------|---|
| DAS      |                     | 2° O                                     | Search | • |
| <b>E</b> | CHOOSE PRESENTATION |                                          |        |   |
|          | Search 🕥            |                                          |        |   |
| <b></b>  | Jeremy P Test       | mimioMessage                             |        |   |
|          | L-Rooms-1015 JP     |                                          |        |   |
| Ð        |                     | 702ED910A9FE                             |        |   |
| ~        |                     | Jeremy P Test                            |        |   |
|          |                     |                                          |        |   |
| ۲        |                     | 97.                                      |        |   |
|          |                     | mimioMessago                             |        |   |
|          |                     |                                          |        |   |
|          |                     | 702ED910A9FE                             |        |   |
|          |                     | L-Hooms-1015 JP.                         |        |   |
|          |                     |                                          |        |   |
|          |                     |                                          |        |   |
|          |                     |                                          |        |   |

### Working with Presentations

Note: The same steps apply to importing and modifying mobile interface.

### Importing a MimioLive Presentation Template

1. Select the Presentations tab. Select (+) Add.

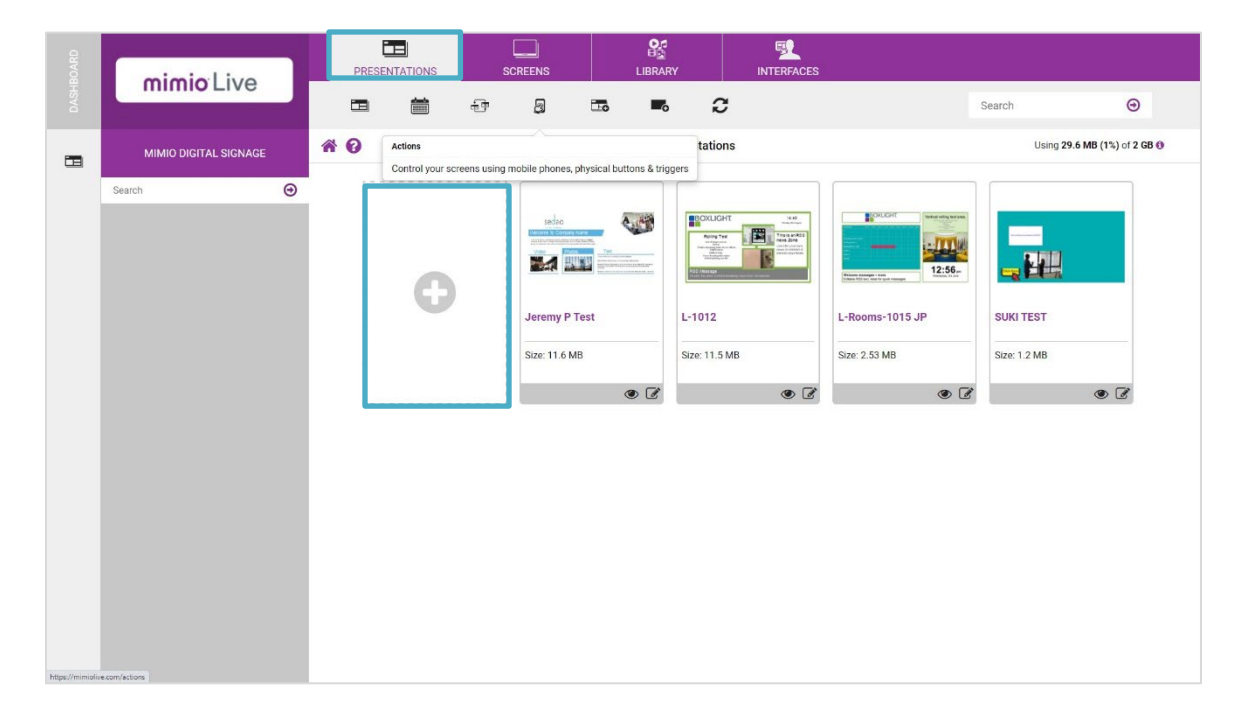

2. Select a presentation template.

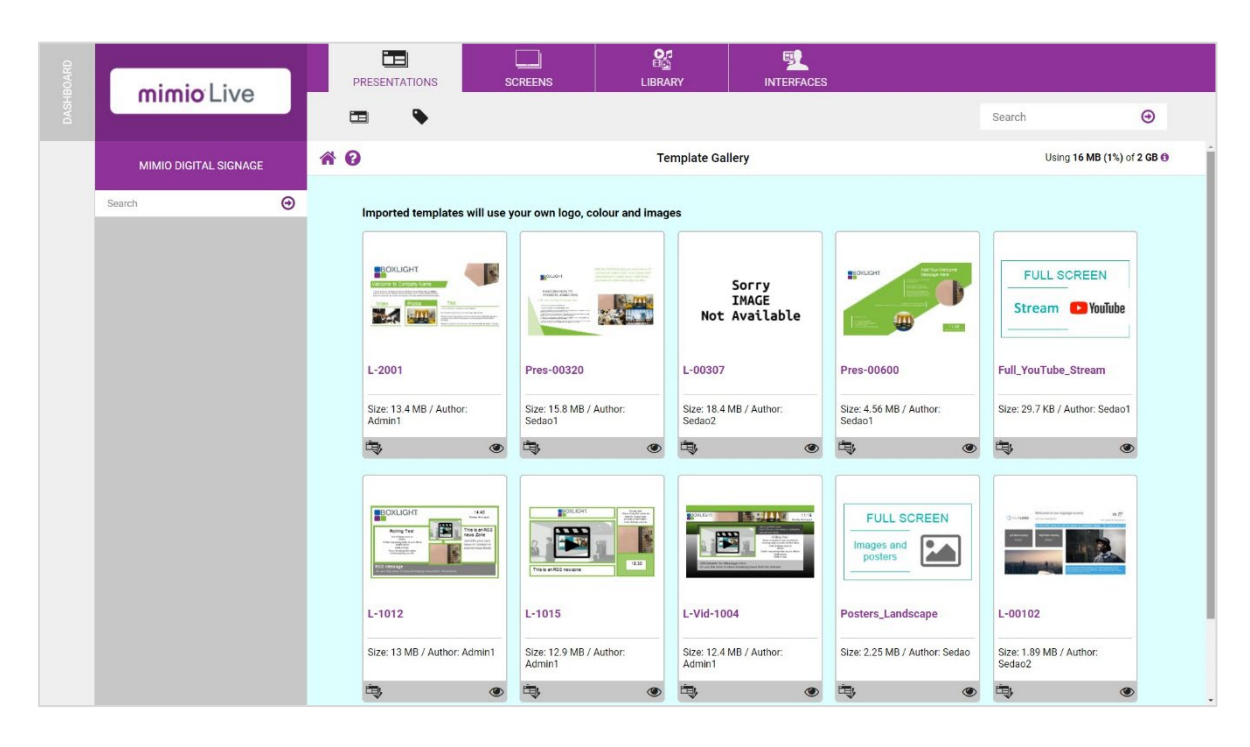

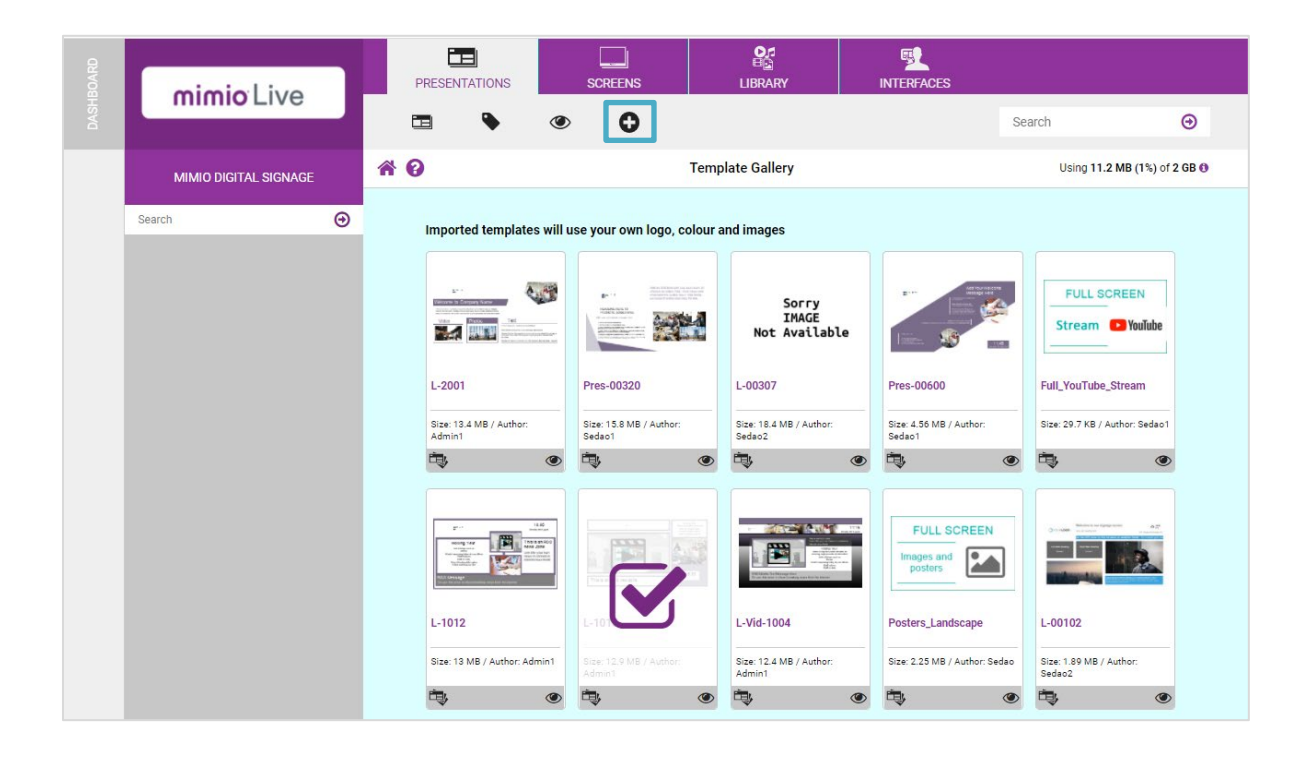

4. Rename and select Import.

| ioARD : | mininitivo            | PRESENTATIONS SCREENS                     | S LIBRARY INTERFACES |                              |
|---------|-----------------------|-------------------------------------------|----------------------|------------------------------|
|         | mimio Live            | ⊡ ♦                                       |                      | Search 🕥                     |
|         | MIMIO DIGITAL SIGNAGE | * 0                                       | Template Gallery     | Using 17.8 MB (1%) of 2 GB 🕀 |
|         | Search ()             | Import Template<br>L1012<br>Cancel Import |                      |                              |

5. The new presentation will now appear in your MimioLive account. Click on the Presentation icon to view.

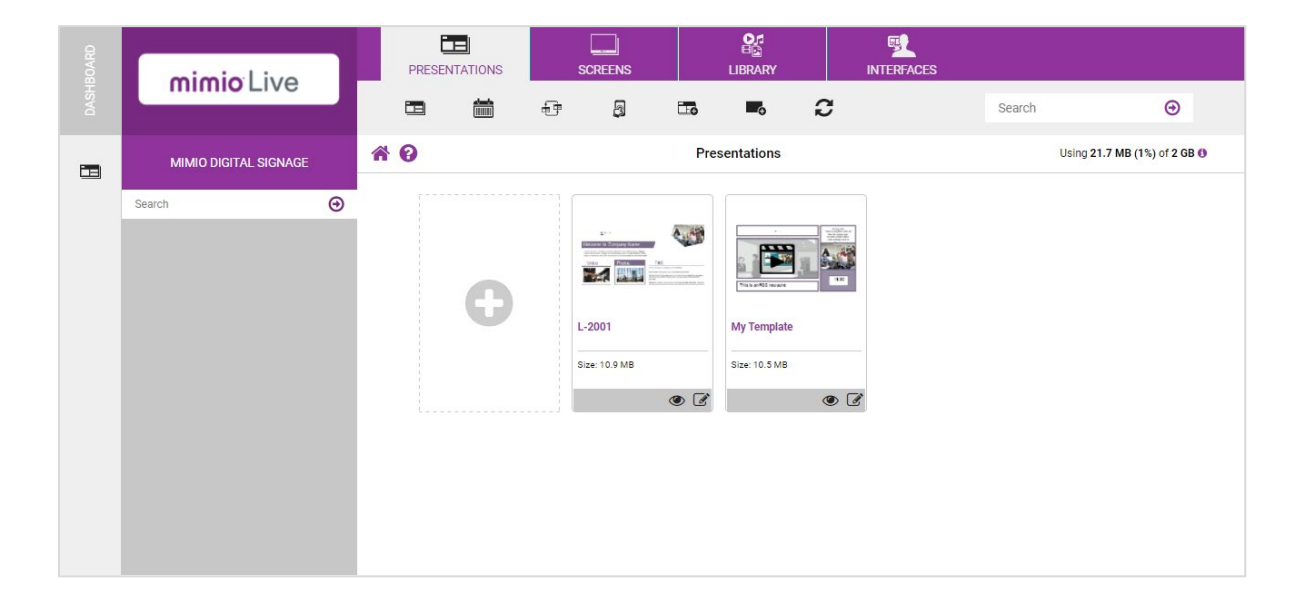

### Sending a Presentation to a Screen

1. Select the Screens tab and click on the 🛄 Presentation icon on the left.

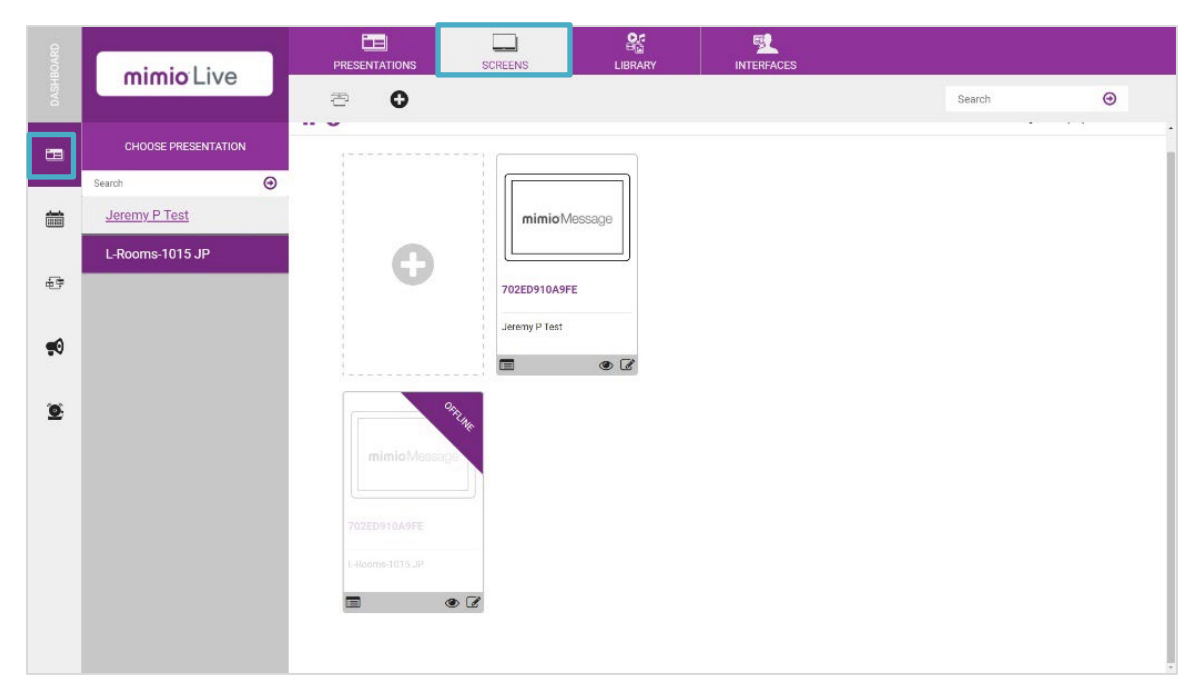

2. Drag the presentation to the screen.

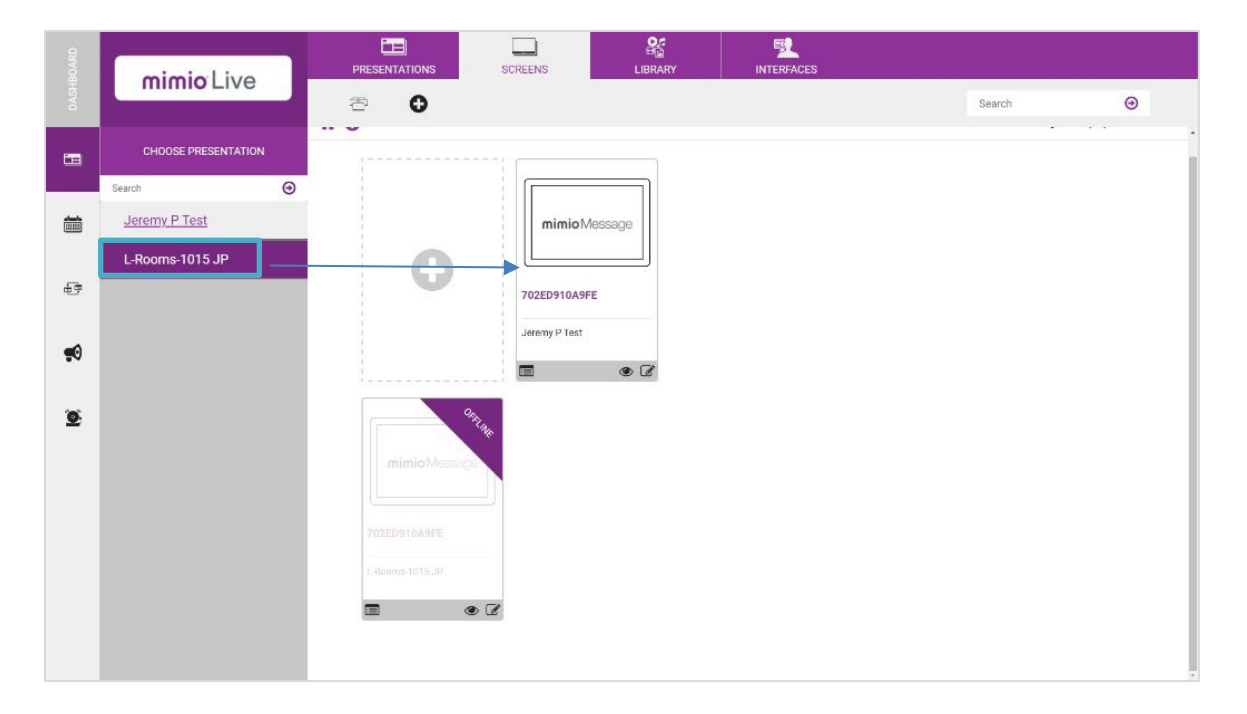

### **Editing Presentations or Templates**

1. Click on the Presentations tab. Click on the Sedit icon at the bottom right of the thumbnail.

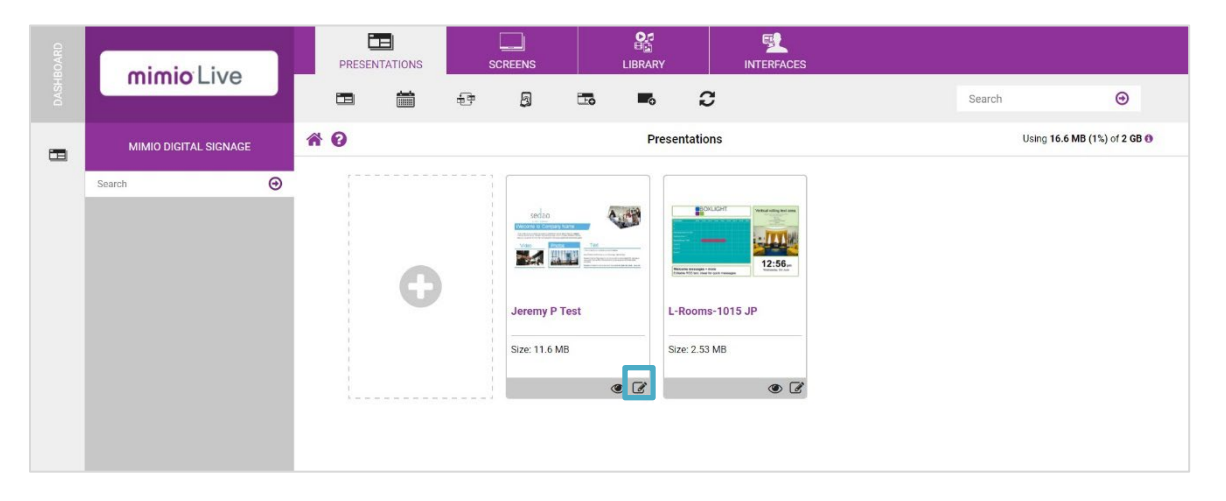

2. Click on the Padlock to open the design creation toolbar.

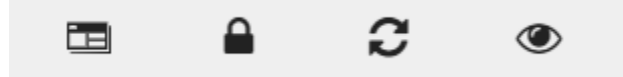

- 3. The media zones will appear on the left. Click on the zone you wish to edit.
- 1. Select the Images media zone from the left hand-side.

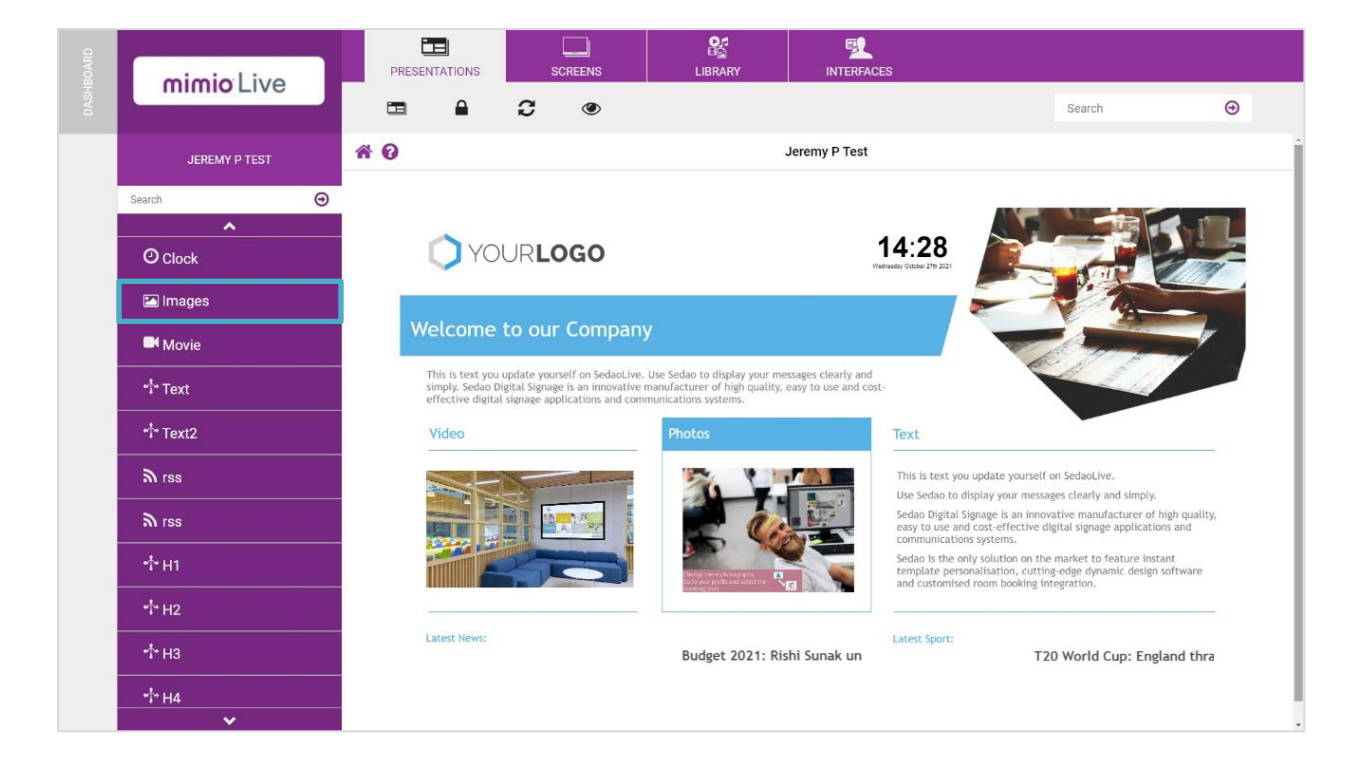

2. Use (+) Add to import new images.

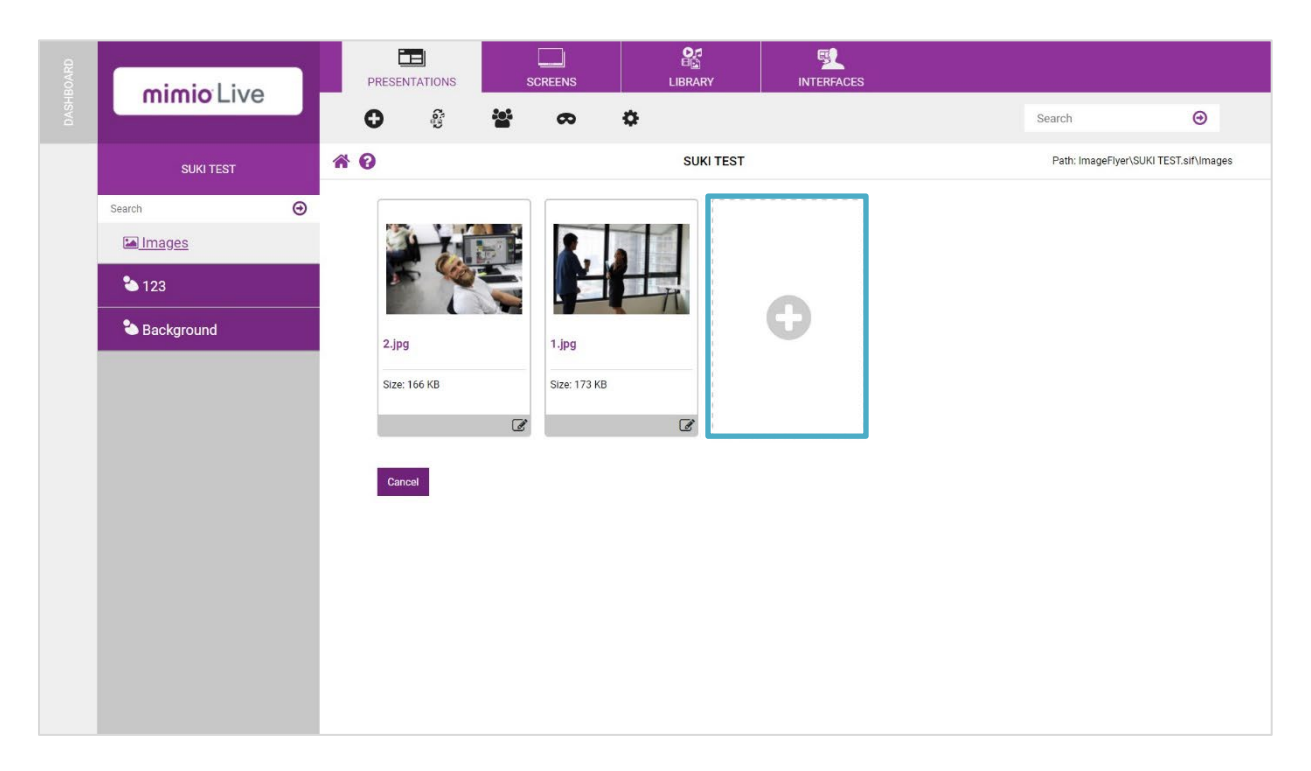

- 3. Click on Select Files to locate an image on your computer.
- 4. Once you have selected the file, click Finished. Your image will appear.
- 5. To remove an image, select the image. Click the Trash icon to remove.

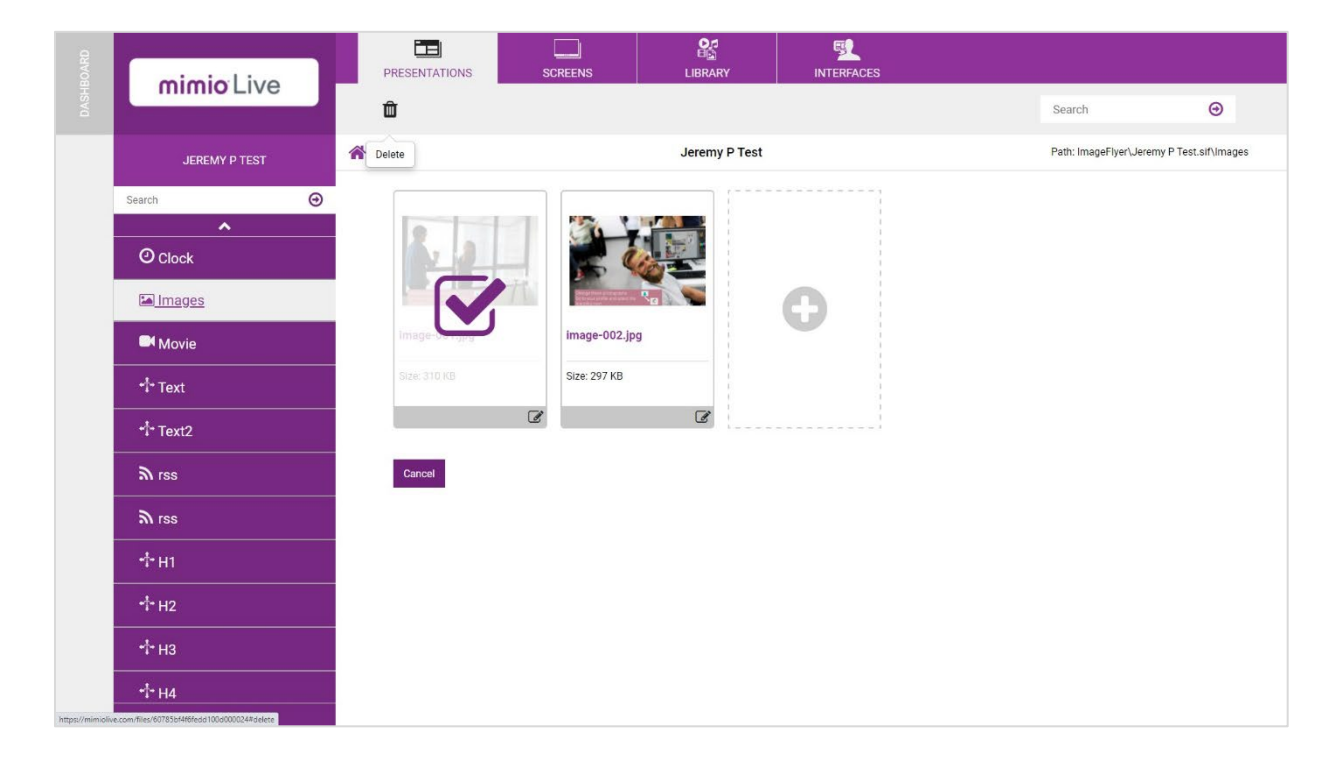

### Adding an RSS Feed

 Click on the Padlock to open the design creation toolbar. Edit the template by selecting the C Edit icon at the bottom-right of the thumbnail.

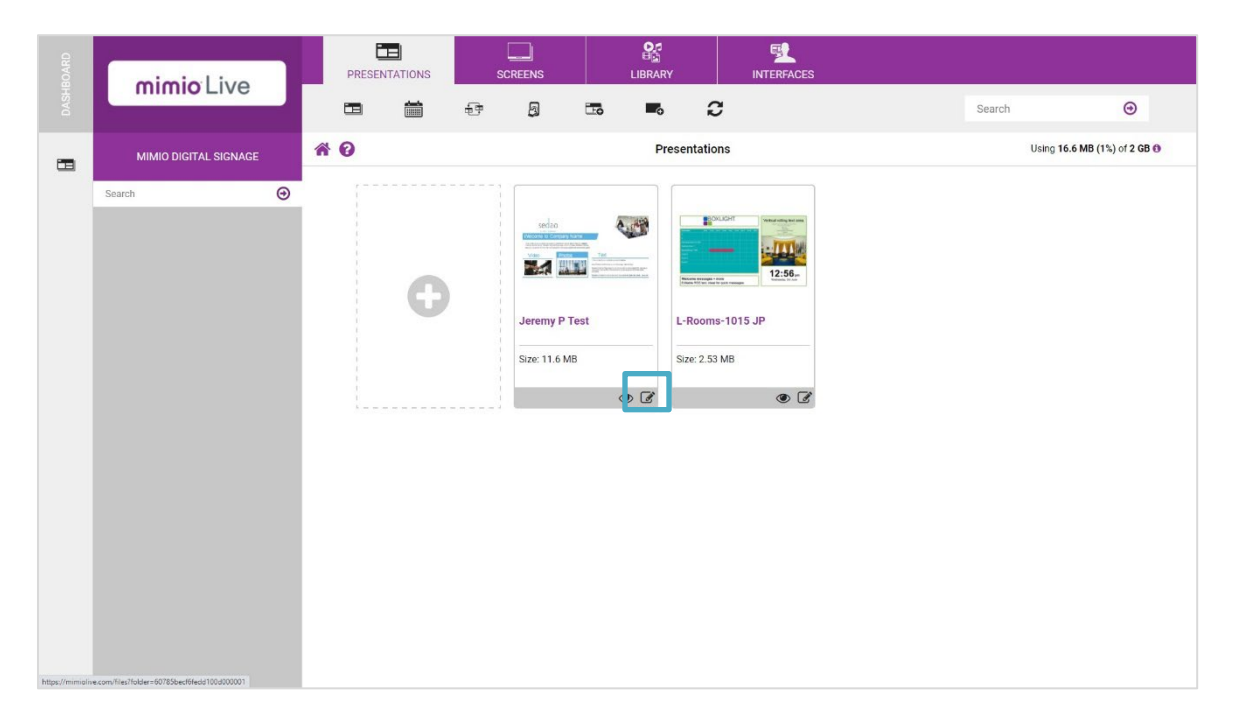

2. Select the rss media zone from the left hand-side.

| BOARD | mimicilius    | PRESENTATIONS    | SCREENS               | INTERFACES    |        |   |
|-------|---------------|------------------|-----------------------|---------------|--------|---|
|       |               | ±≊ ∞             | ٥                     |               | Search | Θ |
|       | JEREMY P TEST | * 0              |                       | Jeremy P Test |        |   |
|       | Search        | URL              |                       |               |        |   |
|       | O Clock       | http://feeds.bbc | i.co.uk/sport/rss.xml |               |        |   |
|       | 🖿 Images      | Cancel Sar       | /e                    |               |        |   |
|       | Movie 6       |                  |                       |               |        |   |
|       | *¦* Text      |                  |                       |               |        |   |
|       | •†• Text2     |                  |                       |               |        |   |
|       | <u>ລັrss</u>  |                  |                       |               |        |   |
|       | າງ Line       |                  |                       |               |        |   |
|       | -17 H1        |                  |                       |               |        |   |
|       | * H2          |                  |                       |               |        |   |
|       | -1- H4        |                  |                       |               |        |   |
|       | <b>v</b>      |                  |                       |               |        |   |

3. Add the relevant rss feed and select Save.

### Changing the Settings of the RSS Feed

1. Select the Gear icon in the gray toolbar.

| mimio Live    | PRESENTATIONS SCREENS LIBRARY INTERFACES | Search | Θ |
|---------------|------------------------------------------|--------|---|
| JEREMY P TEST | Settings Jeremy P Test                   |        |   |
| Search 📀      | ✓ Zone was successfully updated.         |        |   |
| O Clock       | Name                                     |        |   |
| Images        | rss<br>BSS Mode                          |        |   |
| Movie         | Tisker                                   |        |   |
| *1* Text2     | RSS Duration                             |        |   |
| <u>ه اتع</u>  | RSS Ticker Speed (value 1)               |        |   |
| ລັ rss        | Background Colour                        |        |   |
| -1-н1         | Title Colour                             |        |   |
| -†- H2        | Tem Colour                               |        |   |
| -∱- нз        | #4d4e52                                  |        |   |
| -∱- H4        | Cancel Save                              |        |   |

2. Add the appropriate settings and select Save.

### Applying a Mask

Add patterns, effects, and styles to your images and videos using masks.

 Click on the Padlock to open the design creation toolbar. Edit the template by selecting the *Edit* icon at the bottom-right of the thumbnail.

| BOARD | mimiolive             |   | PR          | ESENTATIONS |   |                                                                                                    |            | t<br>I<br>RY | INTERFACES                                                                                                    |
|-------|-----------------------|---|-------------|-------------|---|----------------------------------------------------------------------------------------------------|------------|--------------|----------------------------------------------------------------------------------------------------|
|       | Initia Elve           |   |             |             | Ð | Ø                                                                                                    | <b>E</b> • | 6            | 2                                                                                                    |
|       | MIMIO DIGITAL SIGNAGE |   | * 0         |             |   |                                                                                                    | I          | Presentatio  | ns                                                                                                    |
|       | Search                | ⊕ | [           |             |   |                                                                                                    |            |              |                                                                                                    |
|       |                       |   |             | 0           |   | sedan<br>Antoni G Cenay Ka<br>Antoni Cenay Ka<br>Marka<br>Marka<br>Ma |            |              | LLDFT Water dage and store<br>with the second second se |
|       |                       |   | 1           |             |   | Jeremy P Te                                                                                                    | est        | L-Room       | s-1015 JP                                                                                                    |
|       |                       |   | 1           |             |   | Size: 11.6 MB                                                                                                    |            | Size: 2.53   | MB                                                                                                    |
|       |                       |   | 1<br>1<br>5 |             |   |                                                                                                    | ۲          |              | ک ک                                                                                                    |
|       |                       |   |             |             |   |                                                                                                    |            |              |                                                                                                    |

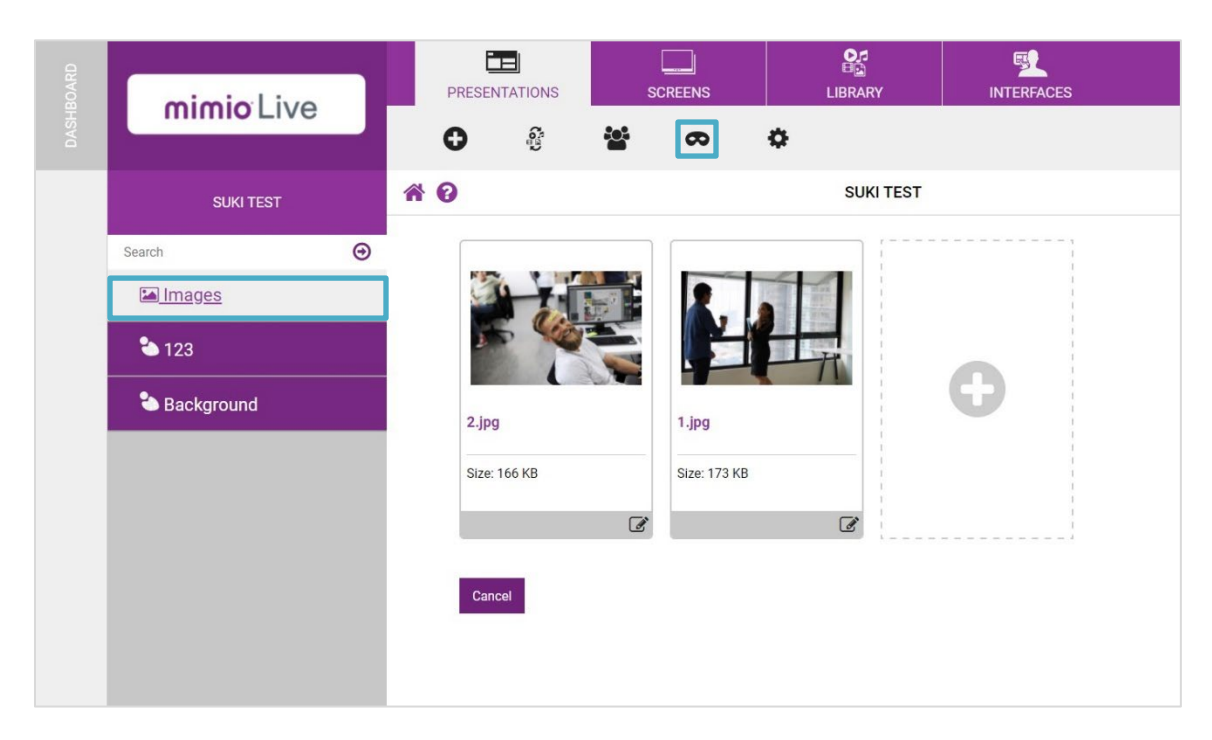

2. Select the image or object you wish to add the mask. Then click on the Mask icon.

3. Select the appropriate mask and select Save.

| mimicLive      | PRESENTATIONS         | SCREENS |   | INTERFACES    |           |     |
|----------------|-----------------------|---------|---|---------------|-----------|-----|
| Initial Cive   | 08                    | . 0     | ¢ |               | Search    | Θ   |
| JEREMY P TEST  | * 0                   |         |   | Jeremy P Test |           | İ   |
| Search 🕥       | Geometric Shapes      |         |   |               |           |     |
| ^              | Circles & Elipses     | X       |   | 6. 0.         | Car State |     |
| O Clock        | Irregular Shapes      | •••     |   |               |           |     |
| Images         | Patterns              |         |   |               |           |     |
| Plateste       | Portrait Patterns     |         | 1 |               |           |     |
| Movie          | Fades                 |         |   |               |           |     |
| *l* Text       | Grids                 |         |   |               |           |     |
| *1* Text2      | Images                | - ANK   |   |               |           |     |
|                | Mobile access         |         |   |               | 111       |     |
| <i>າ</i> ) ເຂຍ | Custom                |         |   |               |           |     |
| ש rss          | Transparent Backgroup |         |   | ANALY COMPANY |           |     |
| -1-н1          | Opacity (value 100%)  |         |   |               |           | - 1 |
| - <b>†-</b> H2 | Cancel Save           |         |   | A             | A         |     |
| -†- нз         | Galicer Save          | 4000    |   |               | and the   |     |
| -∱- H4<br>✔    |                       |         |   |               |           |     |

## Creating a New Presentation

1. On the Presentations tab, select Create New Blank Presentation from the toolbar.

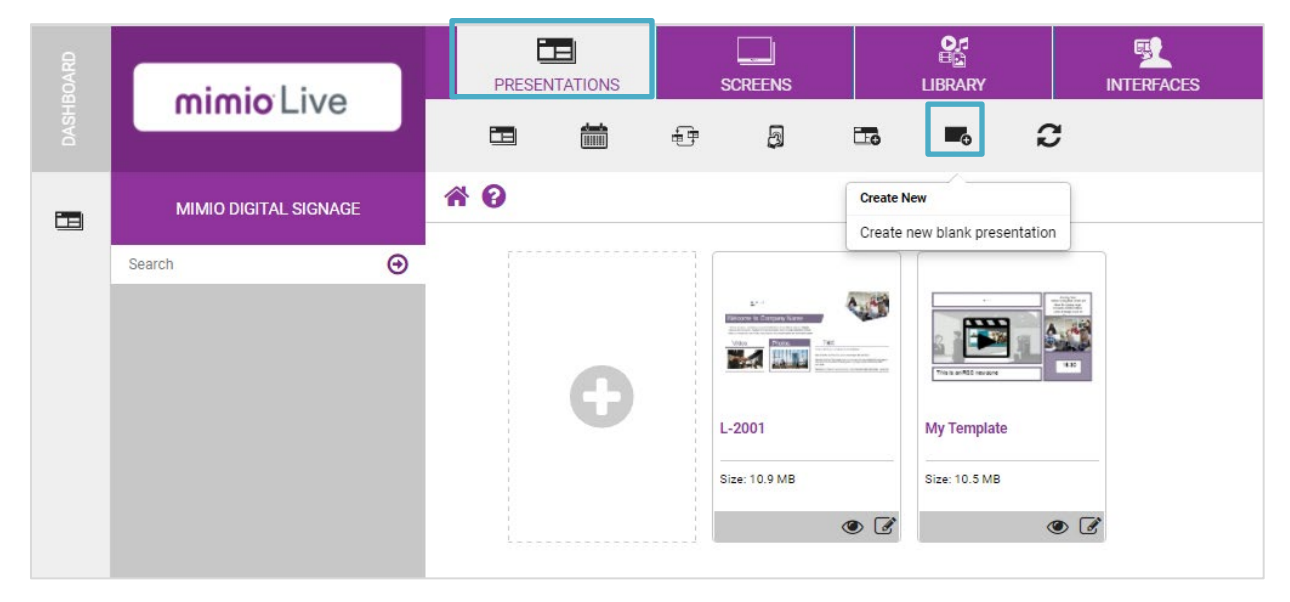

2. Give the presentation a name and select Save.

| minicilius            |          | PRESENTATIONS                                                     | SCREENS |                             | INTERFACES |
|-----------------------|----------|-------------------------------------------------------------------|---------|-----------------------------|------------|
| mimio Live            |          | G                                                                 |         |                             |            |
| MIMIO DIGITAL SIGNAGE |          | <b>* 0</b>                                                        |         | Create                      |            |
| Search                | <b>⊙</b> | Name<br>My-New-Present<br>Dimensions<br>1920 x 1080<br>Cancel Sav | re      | <ul><li></li><li></li></ul> |            |

3. Turn on the edit mode by selecting the Lock icon in the toolbar. Select Continue when prompted.

| DASHBOARD | mimio Live          |          | PRES | ENTATIONS | C | SCREENS | er<br>Eine<br>Library | INTERFACES | Search | ⊚ |   |
|-----------|---------------------|----------|------|-----------|---|---------|-----------------------|------------|--------|---|---|
|           | MY-NEW-PRESENTATION | <b>^</b> | 0    |           |   |         | My-New-Prese          | entation   |        |   | A |
|           | Search              | ⊙        |      |           |   |         |                       |            |        |   |   |
|           | Sackground          |          |      |           |   |         |                       |            |        |   |   |

4. You are now able to add media zones to the presentation. This includes color backgrounds, images, videos, and more.

### Adding a New Color Block Zone

1. Click on the Padlock to open the design creation toolbar. Select Add Color Block from the gray toolbar.

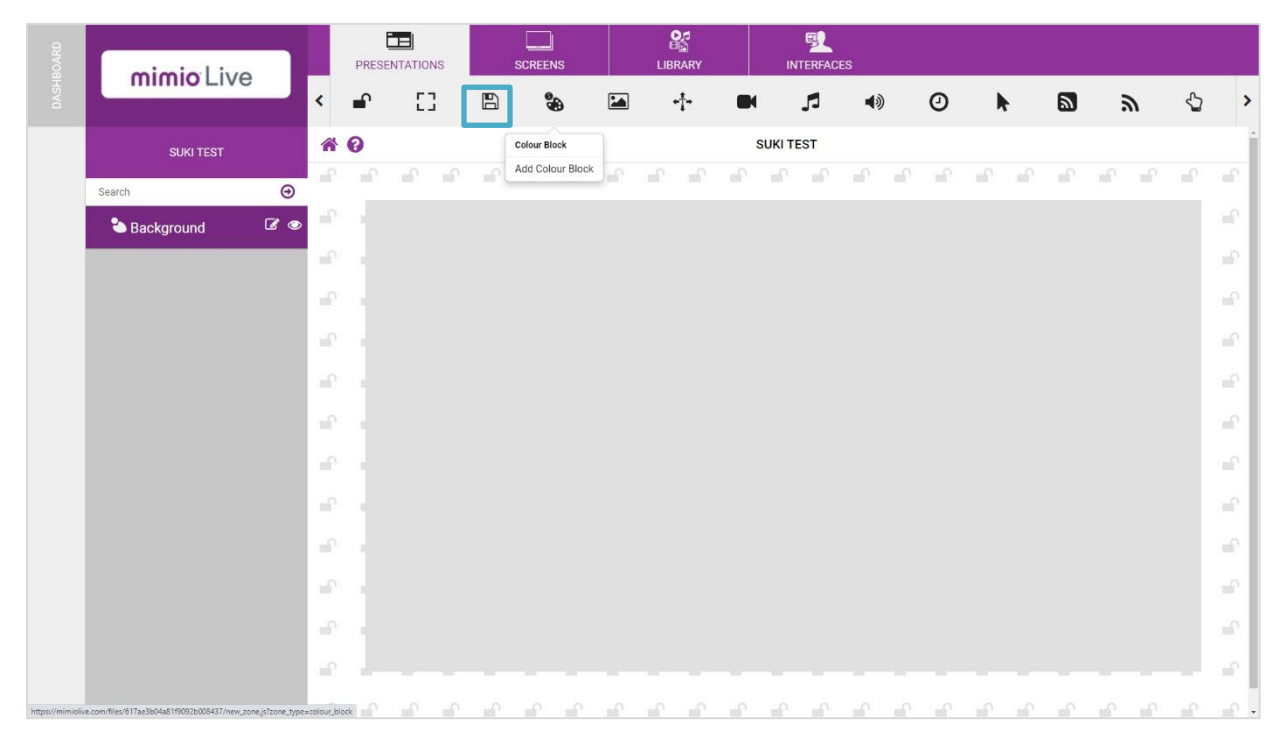

- 2. Name the color block media zone and select Save.
- 3. Use the mouse to position the color block. Select one of the 4 corners to resize the zone.

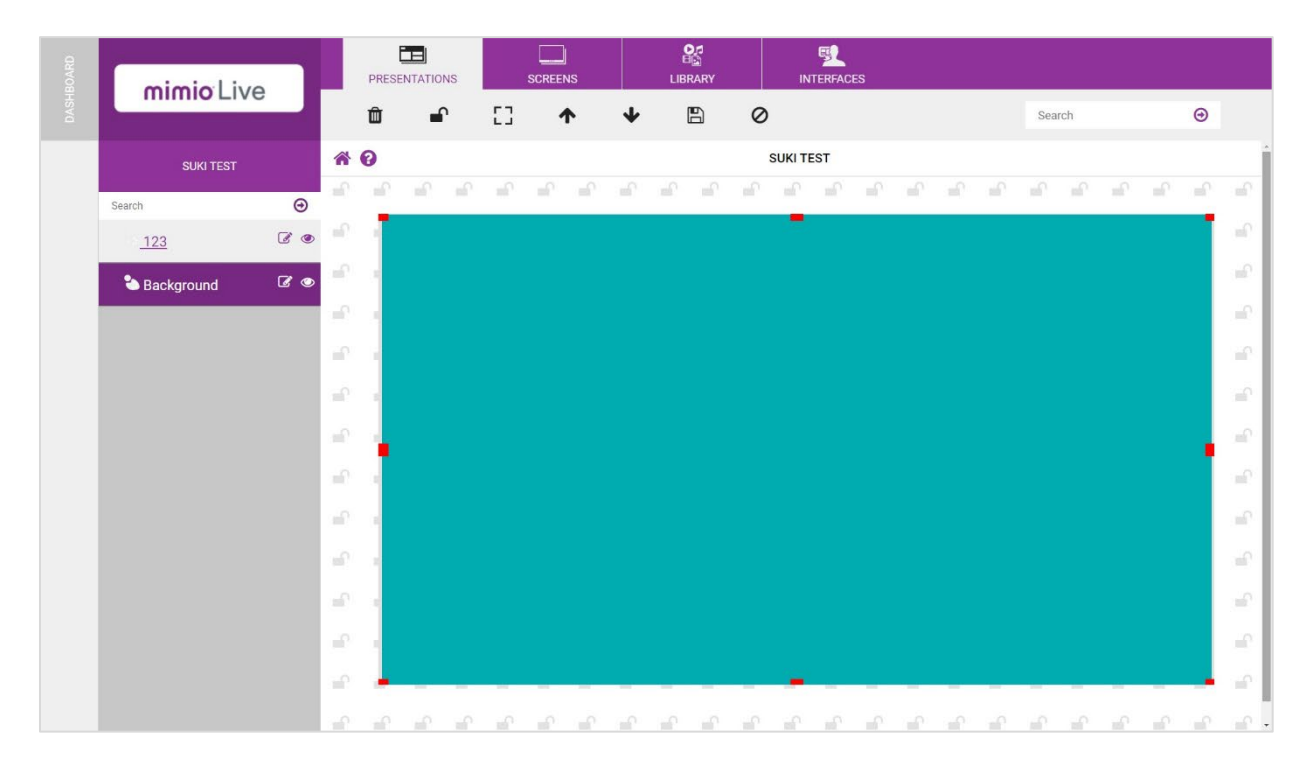

4. To proportionally resize the media zone, press the shift key when resizing the zone. (Only applies to bottom-center, bottom-right, and right-center drag handles).

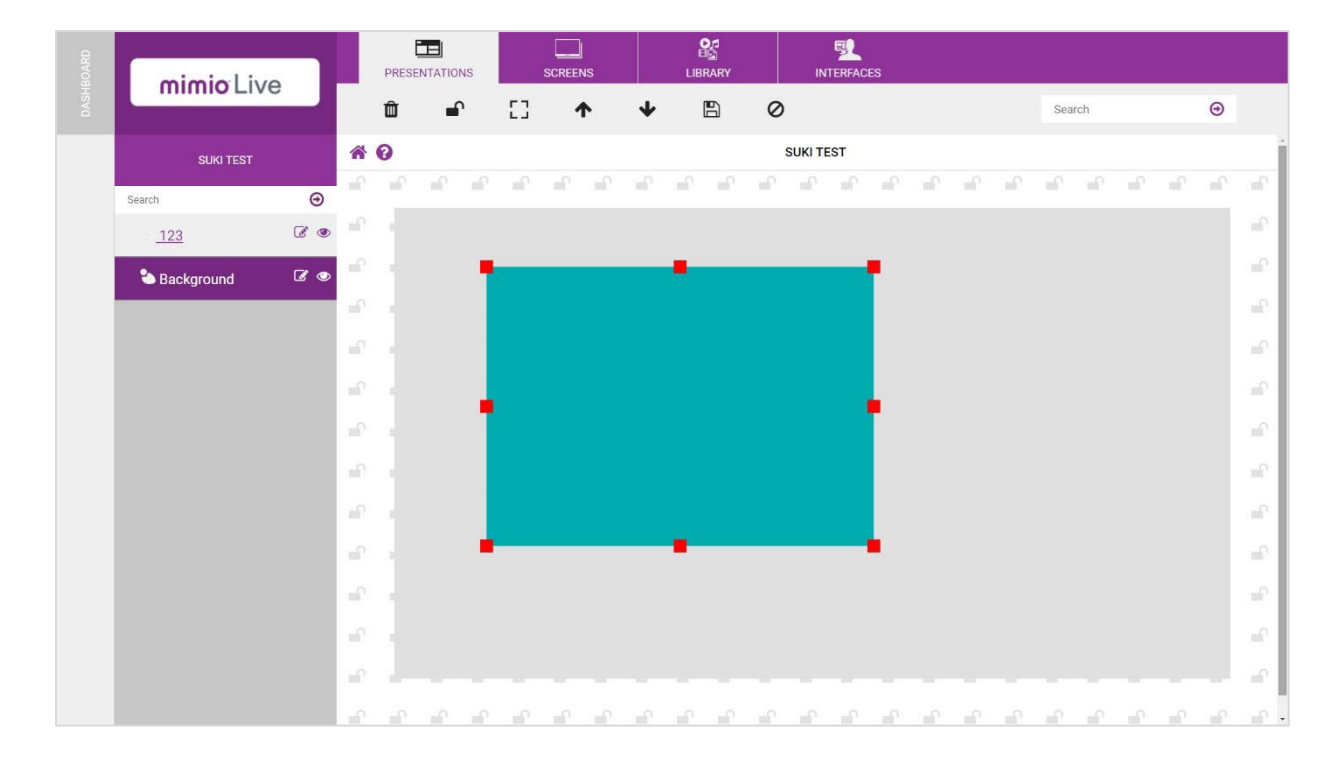

### Adding New Image Zone

- 1. Click on the Padlock to open the design creation toolbar. Select Add Images and Backgrounds from the toolbar.
- 2. Name the image media zone and select Save.

Note: By default there are two images in an image media zone. Animation is automatically applied. See <u>Adjusting Image Animation Settings</u> to learn how to modify.

- 3. Delete the images you do not wish to use. To delete an image, select the image and then click on the Trash icon.
- 4. If you would like to add a new image, click (+) Add.

|   | mimio Live                        | PRESENTATIONS         | SCREENS               |           | FIL<br>INTERFACES |
|---|-----------------------------------|-----------------------|-----------------------|-----------|-------------------|
| 2 | SIMITEST                          | ପ ଖ<br>ଜ ତ            | 8 <b>o</b>            | SUKI TEST |                   |
|   | Search<br>Search<br>Search<br>123 |                       |                       |           |                   |
|   | Sackground                        | 2.jpg<br>Size: 166 KB | 1.jpg<br>Size: 173 KB | đ         | 0                 |
|   |                                   | Cancel                |                       |           |                   |

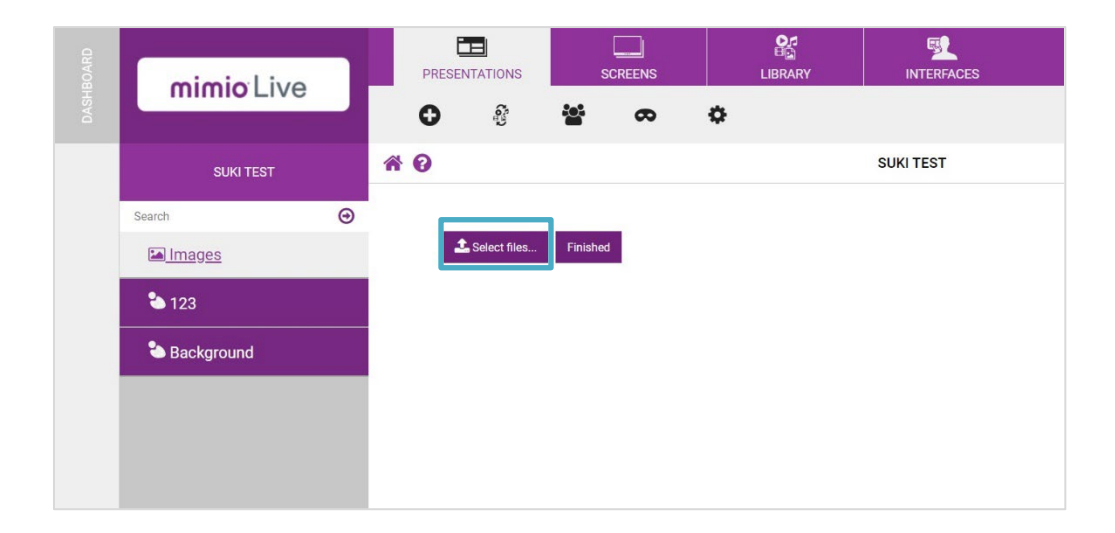

6. The new image will appear and you will be taken back to the presentation editor screen.

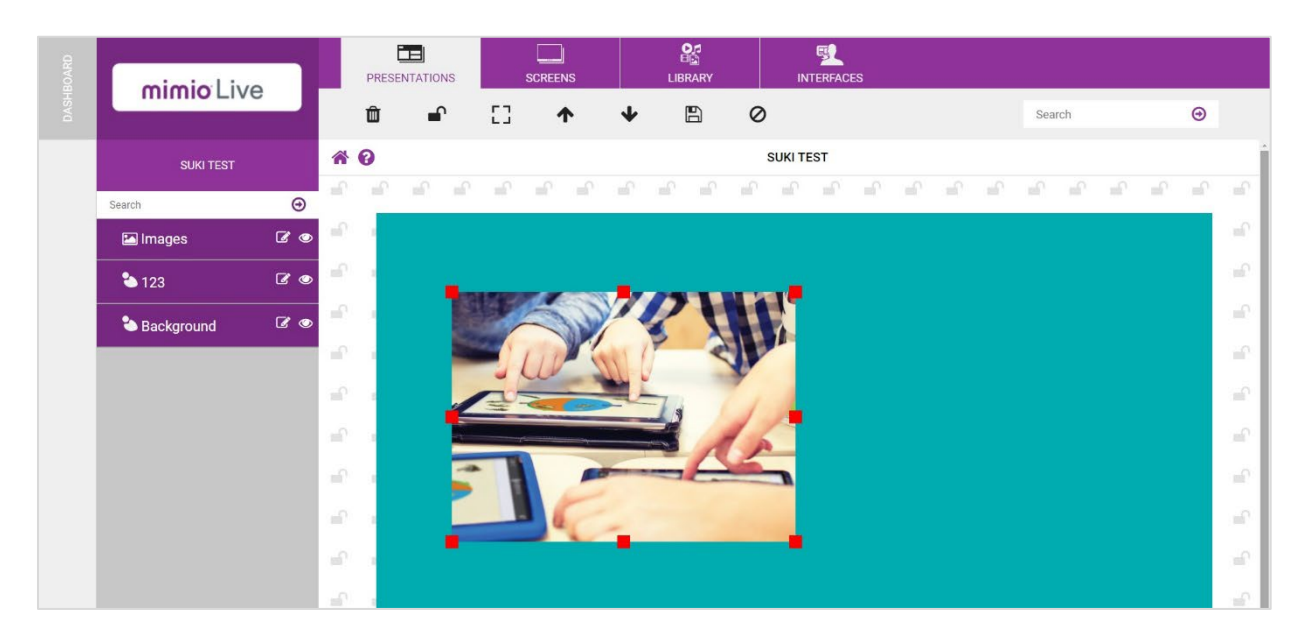

6. Select the image then click on one of the 4 corners to resize the image.

Pro Tip: Press the shift key to proportionately resize the image. This will prevent unwanted stretching. (Only applies to bottom-center, bottom-right, and right-center drag handles).

1. Click on the Adlock to open the design creation toolbar. Select the YouTube icon on the toolbar.

Note: If you do not see the YouTube icon, use the left and right arrows to scroll through the zones items.

2. Name the YouTube media zone and Save.

| BOARD | mimicLive     |   | PRESE |                    |   | SCREENS |     |   |          | ES |   |   |   |   |     |   |
|-------|---------------|---|-------|--------------------|---|---------|-----|---|----------|----|---|---|---|---|-----|---|
| DASH  | IIIIIIIO LIVE | < | 53    | Ð                  | - |         | -1- | 5 | 40       | 0  | k | 2 | ۳ | € | You | > |
|       | SUKI TEST     | ñ | 0     |                    |   |         |     | S | UKI TEST |    |   |   |   |   |     |   |
|       | Search 🕥      |   |       |                    |   |         |     |   |          |    |   |   |   |   |     |   |
|       | 🖾 Images      |   | Zor   | ne name<br>Youtube |   |         |     |   |          |    |   |   |   |   |     |   |
|       | <b>2</b> 123  |   |       |                    |   |         |     |   |          |    |   |   |   |   |     |   |
|       | ackground     |   | C     | Cancel Sav         | e |         |     |   |          |    |   |   |   |   |     |   |
|       |               |   |       |                    |   |         |     |   |          |    |   |   |   |   |     |   |
|       |               |   |       |                    |   |         |     |   |          |    |   |   |   |   |     |   |

3. A link will appear in your presentation editor.

| BOARD | mimicility   |            |      | PRESE    |             |         | SCREENS      |    |          |     |           | ACES |          |            |                                                                                                    |             |          |     |                  |
|-------|--------------|------------|------|----------|-------------|---------|--------------|----|----------|-----|-----------|------|----------|------------|----------------------------------------------------------------------------------------------------|-------------|----------|-----|------------------|
|       | mimoLive     | *          | <    | <b>P</b> | []          |         |              |    | -†-      |     | 5         | 4    | )        | 0          | h                                                                                                    | 2           | ۳        | \$⊒ | >                |
|       | SUKI TEST    |            | ñ    | 0        |             |         |              |    |          | S   | UKI TEST  |      |          |            |                                                                                                    |             |          |     | -                |
|       | Search       | Θ          | - =C |          | Zone was su | ccessfu | Ilv updated. | e  | <b>1</b> | шî. | ոՐոմ      |      |          | -f         | e la companya de la companya de la compa | a a         | af af    |     | -                |
|       | 🞯 You Tube   | 6          | -    | -        |             |         |              |    |          |     | ant ' ant |      |          |            |                                                                                                    | an' an'     | 18.° 18. |     | -                |
|       | 🖾 Images     | 20         | ÷    |          |             |         |              |    |          |     |           |      |          |            |                                                                                                    |             |          |     | ÷                |
|       | <b>2</b> 123 | <b>C</b> • | ÷    |          |             |         |              |    |          |     |           |      |          |            |                                                                                                    |             |          |     | . e              |
|       | Background   | 60         | 1    |          |             |         |              |    |          |     |           |      |          |            |                                                                                                    |             |          |     | $\mathbb{R}^{n}$ |
|       | Background   |            | -0   |          |             |         |              |    |          |     |           |      |          |            |                                                                                                    |             |          |     | -                |
|       |              |            | ÷    |          |             |         |              |    |          |     |           |      |          |            |                                                                                                    |             |          |     | ÷.               |
|       |              |            | ÷    |          |             | _       |              |    |          |     |           |      |          |            |                                                                                                    |             |          |     | ÷                |
|       |              |            | ÷    |          |             |         |              | 1  | F-       |     |           |      |          |            |                                                                                                    |             |          |     | ÷.               |
|       |              |            |      |          |             |         |              | 31 | 1        |     |           | 1    |          |            |                                                                                                    |             |          |     | -                |
|       |              |            |      |          |             | 2       | lé           |    |          |     |           |      |          |            |                                                                                                    |             |          |     | <u>_</u>         |
|       |              |            |      |          |             |         |              |    |          |     |           |      | https:// | mimiolive. | com/youtube/                                                                                                    | LLIXOVfhRE4 |          |     |                  |
|       |              |            |      |          |             |         |              |    |          |     |           |      |          |            |                                                                                                    |             |          |     |                  |
|       |              |            |      |          |             |         |              |    |          |     |           |      |          |            |                                                                                                    |             |          |     |                  |

- 4. Double click on the box to edit or select the Edit icon on the YouTube media zone.
- 5. Next open a new window in your browser (ie Chrome, Bing, etc.). Find the YouTube video you would like to add. You will need to add the video's unique identifier.
- 6. To do this, look closely at the web address at the top of the window. Everything after the = sign is the unique identifier. Copy this to your clipboard, then go back to your MimioLive presentation editor.

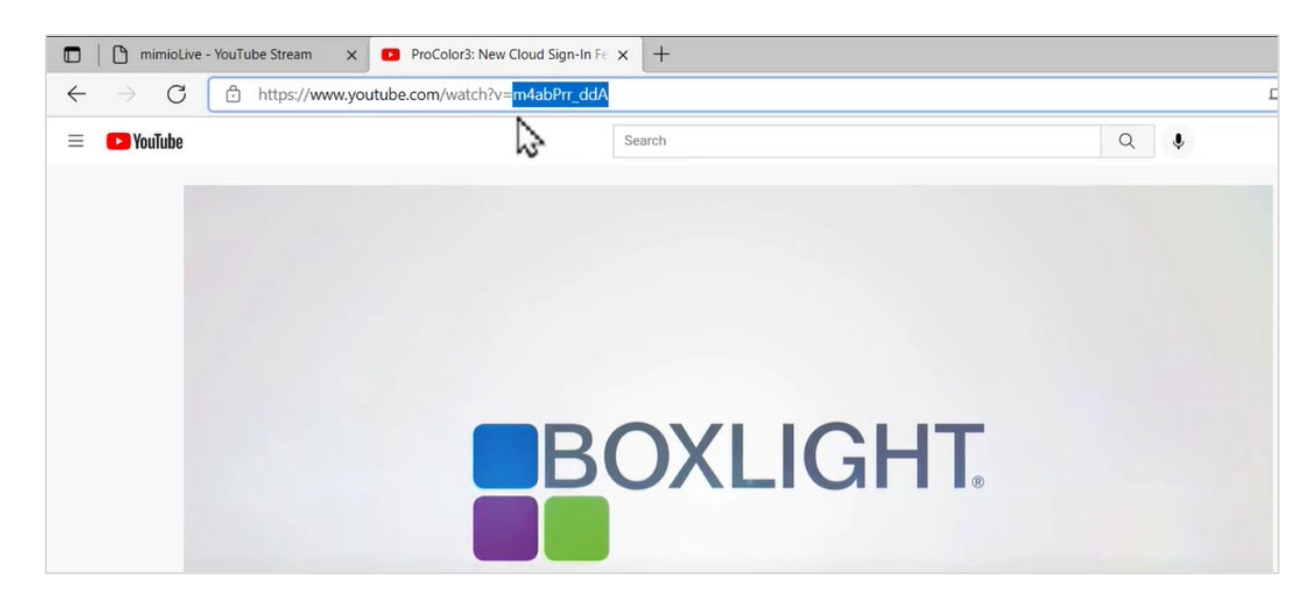

| $\leftarrow \rightarrow$ | C mimiolive.com/file     | s/62195356f5     | 5d402f619026afa#       | zone1                                     |                     |             |                     |
|--------------------------|--------------------------|------------------|------------------------|-------------------------------------------|---------------------|-------------|---------------------|
| 🔛 Арр                    | s 💠 Google Tag Manager 🔋 | Microsoft Office | e Ho <u>16</u> Google  | Calendar 😑 MimioC                         | onnect BL C 🚦 Mimio | Classroom T |                     |
| ASHBOARD                 | mimio Live               |                  | PRESENTATIONS          | SCREENS                                   | LIBRARY             | INTERFACES  |                     |
| à                        |                          |                  |                        |                                           |                     |             |                     |
|                          | MY-NEW-PRESENTATION      |                  | 0                      |                                           |                     |             | My-New-Presentation |
|                          | Search                   | Θ                |                        |                                           |                     |             |                     |
|                          | My YouTube               |                  | Name                   |                                           |                     |             |                     |
|                          | Sackground               |                  | URL                    |                                           |                     |             |                     |
|                          |                          |                  | https://www.min        | miolive.com/youtube/ <mark>3wuqZ1Q</mark> | rGr8                |             |                     |
|                          |                          |                  | Horizontal position    | n                                         |                     |             |                     |
|                          |                          |                  | U<br>Value must be bet | ween -5000 and 5000                       |                     |             |                     |

7. Paste the unique identifier into the URL field after .../youtube/.

# Adjusting Image Animation Settings

Click on the Padlock to open the design creation toolbar. In the left column, click the Edit icon on the Image media zone.

| mimicliv     | Mimio Live<br>SUKI TEST<br>Search O<br>You Tube O<br>Images O |          | PRESE |             |         | SCREE     | )<br>NS | LIE |     | IN     |     | ES |   |   |
|--------------|---------------------------------------------------------------|----------|-------|-------------|---------|-----------|---------|-----|-----|--------|-----|----|---|---|
|              | e                                                             | <        | ſ     | 53          |         | ę         |         |     | -†- | I      | 5   | 40 | ) | 0 |
| SUKI TEST    |                                                               | *        | 0     |             |         |           |         |     |     | SUKI T | EST |    |   |   |
|              | 0                                                             | <u>_</u> |       |             |         |           |         |     |     |        |     |    |   |   |
| Search       | Θ                                                             | 0        | ~     | Zone was su | ccessfu | illy upda | ated.   |     |     |        |     |    |   |   |
| 🎯 You Tube   | 6 💿                                                           |          |       |             |         |           |         |     |     |        |     |    |   |   |
| 🖾 Images     | 60                                                            | -        |       |             |         |           |         |     |     |        |     |    |   |   |
| <b>2</b> 123 | 60                                                            | -        |       |             |         |           |         |     |     |        |     |    |   |   |
| background 🏷 | 6 👁                                                           |          |       |             |         |           |         |     |     |        |     |    |   |   |
|              |                                                               |          |       |             |         |           |         |     |     |        |     |    |   |   |
|              |                                                               |          |       |             |         |           |         |     |     |        |     |    |   |   |

### 2. Click on the Gear icon.

| BOARD | mimiolive    | PRESEN |        | [<br>sc | REENS        | LIBRARY   |   |
|-------|--------------|--------|--------|---------|--------------|-----------|---|
|       |              | 0      | ŝ      |         | 8            | 0         |   |
|       | SUKI TEST    | * 0    |        |         |              | SUKI TEST |   |
|       | Search 🕥     |        |        |         |              |           |   |
|       | Images       |        |        |         | 2            |           |   |
|       | <b>2</b> 123 | 2      |        |         |              | 1         | 0 |
|       | Sackground   | 2.jpg  |        |         | 1.jpg        |           | 0 |
|       |              | Size:  | 166 KB |         | Size: 173 KB |           |   |
|       |              |        |        | Ø       |              | Ø         |   |
|       |              |        |        |         |              |           |   |
|       |              | Can    | Del    |         |              |           |   |
|       |              |        |        |         |              |           |   |

3. Change the appropriate settings and save.

| mimio Live          |   | PRESE | ENTATIONS                     | :<br>نون | 0    | LIBRARY |          |
|---------------------|---|-------|-------------------------------|----------|------|---------|----------|
| MY-NEW-PRESENTATION | 0 | ñ 0   | 5                             | _        |      |         |          |
| Sunset              |   | Na    | ame                           |          | <br> |         |          |
| 👽 Boxlight Twitter  |   | Du    | uration (5s)                  |          |      |         |          |
| 🛇 My YouTube        |   | Ar    | nimation Speed (1             | 5)       |      |         |          |
| Sackground          |   | Ar    | nimation<br>Revealing Right t | to Left  |      |         | <b>*</b> |
|                     |   | Sc    | cale                          |          |      |         |          |
|                     |   |       | Auto Crop<br>Cancel Save      | e        |      |         |          |

### Adding a Touch Zone

Create a button that allows you to open another presentation.

1. Click on the Adlock to open the design creation toolbar. Select Add Touch Zone.

| SOARD | mimicilia |   | PRESEM |   | 5 |   |   |          | ES |   |   |   |   |            |   |
|-------|-----------|---|--------|---|---|---|---|----------|----|---|---|---|---|------------|---|
|       |           | ۲ | 53     | B | - | 4 | 5 | 40       | 0  | k | 2 | ۳ | € | Yeu<br>COD | > |
|       | SUKI TEST | â | 0      |   |   |   | S | JKI TEST |    |   |   |   | _ |            |   |

2. Name the zone and save.

| BOARD | suki test<br>Seatch ©<br>You Tube |   | PRESE | INTATIONS    |             | SCREENS    |     |    |          | ES |   |   |   |           |   |
|-------|-----------------------------------|---|-------|--------------|-------------|------------|-----|----|----------|----|---|---|---|-----------|---|
| DASH  | IIIIIIIO LIVE                     | ۲ | []    |              | -           |            | -†- | 5  | 40       | 0  | h | 2 | 2 | \$<br>You | > |
|       | SUKI TEST                         | ŵ | 0     |              |             |            |     | SL | IKI TEST |    |   |   |   |           |   |
|       | Search 🕥                          |   |       | 7000 0000 0  | waaaafull   | u undated  |     |    |          |    |   |   |   |           |   |
|       | 🧿 You Tube                        |   | •     | Zone was s   | luccessiuli | y updated. |     |    |          |    |   |   |   |           |   |
|       | 🖾 Images                          |   | Zor   | ne name      |             |            |     |    |          |    |   |   |   |           |   |
|       | <b>2</b> 123                      |   | 1     | fouch Button |             |            |     |    |          |    |   |   |   |           |   |
|       | Sackground                        |   |       | Cancel Sav   | /e          |            |     |    |          |    |   |   |   |           |   |

3. The touch zone is added to the presentation.

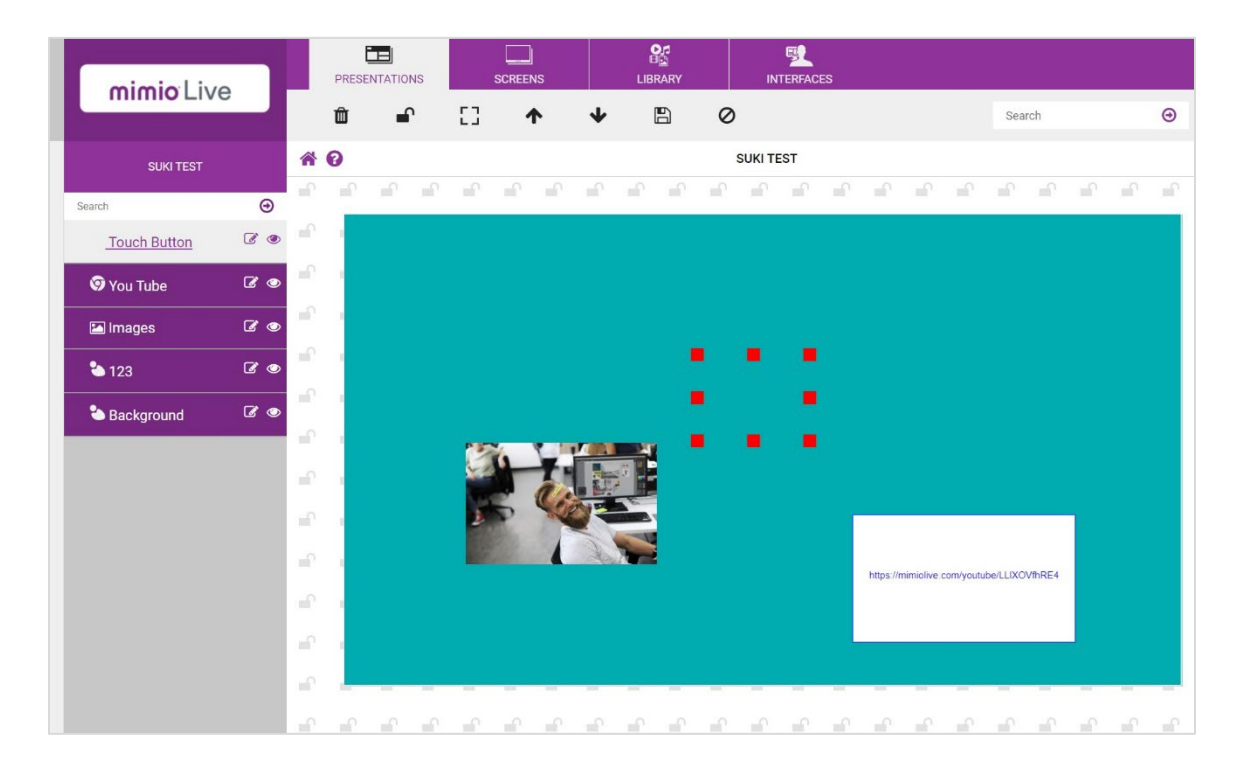

Note: To create a button effect, you can move the touch zone over the top of an image.

- 5. Select the Select the Select the touch zone in the left-hand column.
- 6. Select the presentation from the drop-down menu and select Save.

| mimiolive            | PRESENTATIONS SCREENS LIBRARY INTERFACES                                     |        |   |
|----------------------|------------------------------------------------------------------------------|--------|---|
|                      | · φ                                                                          | Search | Θ |
| FRIDAY ANNOUNCEMENTS | R O Friday Announcements                                                     |        |   |
| Search 🕑             | Name                                                                         |        |   |
| Logo                 | Touch Bulton Presentation                                                    |        |   |
| O Clock              | School Welcome v (Dasabel) Emergency Akin                                    |        |   |
| *İ* contact          | Exacute Alam<br>Fidig Announcements<br>Moming Announcements<br>Scope Weidown |        |   |
| -l- What             | YouTube Stream                                                               |        |   |
| -†- WELCOME          |                                                                              |        |   |
| 🌥 Colour block       |                                                                              |        |   |
| 🌥 Colour block       |                                                                              |        |   |
| 😂 Colour block       |                                                                              |        |   |
| Background           |                                                                              |        |   |

### **Scheduling Presentations**

1. Select the Presentations tab and then click on the Schedule icon.

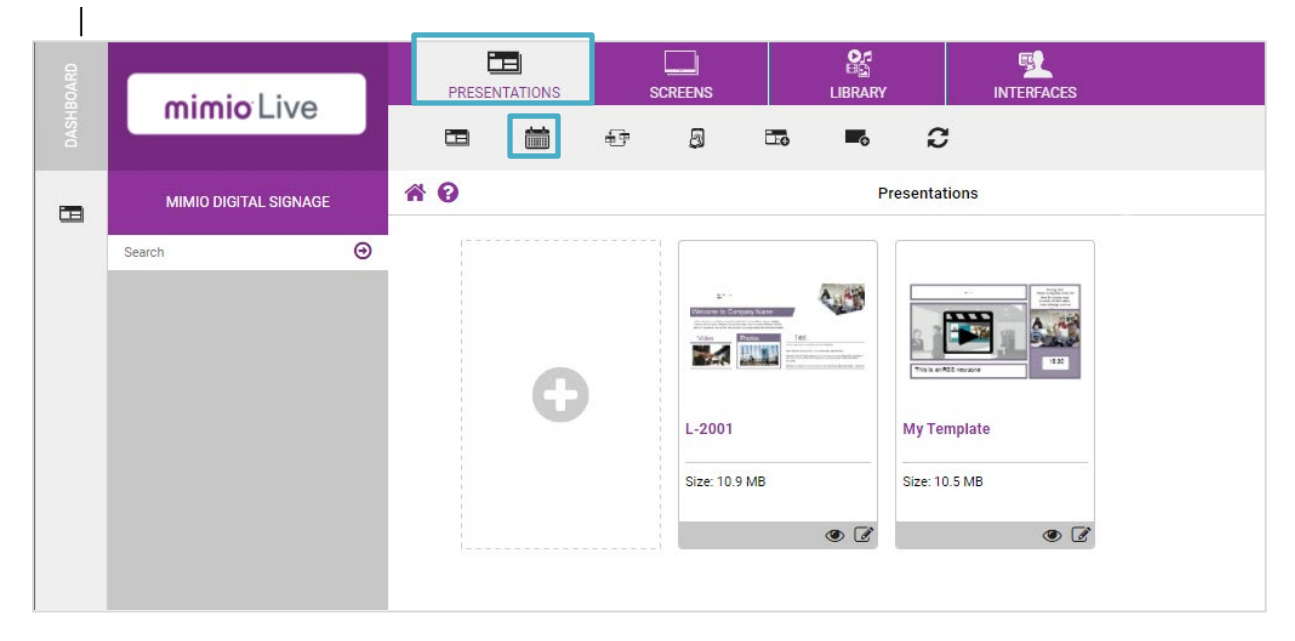

- 2. Select (+) Add.
- 3. Name the schedule then select a presentation to go back to when the schedule ends. Click Save.
- 4. Click on the date that you wish to schedule your presentation.

|      | mimiolive             | PRESENTATIONS    | SCREENS              |       | INTERFACES |     |        |          |
|------|-----------------------|------------------|----------------------|-------|------------|-----|--------|----------|
| DASH |                       | <b>*</b>         |                      |       |            |     | Search | Θ        |
|      | MIMIO DIGITAL SIGNAGE | ✓ Schedule was s | uccessfully created. |       |            |     |        |          |
|      | Search                | October 2021     |                      | tod   | lay < >    |     | month  | week day |
|      |                       | Mon              | Tue                  | Wed T | hu Fri     | Sat | Sun    |          |
|      |                       |                  | 27 28                | 29    | 30         | 1   | 2      | 3        |
|      |                       |                  | 4 5                  | 6     | 7          | 8   | 9      | 10       |
|      |                       |                  | 1 12                 | 13    | 14         | 15  | 16     | 17       |
|      |                       |                  | 19                   | 20    | 21         | 22  | 23     | 24       |
|      |                       |                  | 25 26                | 27    | 28         | 29  | 30     | 31       |
|      |                       |                  |                      |       |            |     |        |          |

5. Select a presentation from the drop-down menu, and edit the start time and end time. Check the recurring box to set up a recurring schedule. When finished, click Create.

| -BOARD | mimioLive             | PRESENTATIONS SCREENS LIBRARY INTERFACES                                                                                                    |                     |              |
|--------|-----------------------|----------------------------------------------------------------------------------------------------|---------------------|--------------|
|        |                       | <b>≅</b> ◆                                                                                                    | Search              | Θ            |
|        | MIMIO DIGITAL SIGNAGE | Red Edit Schedule suki new                                                                                                    | Default Presentatio | n: SUKI TEST |
|        | Search                | Presentation          SURI TEST <ul> <li>Presentation Loop</li> <li>Start time</li> <li>End time</li> <li>All Day</li> <li>Start date</li> <li>End date</li> <li>2021              October</li> <li>29              2021              October</li> <li>29              Zo21              October</li> <li>29              Zo21              October</li> <li>29              Zo21              October</li> <li>20              Ctobe</li> </ul> |                     |              |

6. The scheduled presentation will now appear on the calendar.

| mimio Live           |   | PRESENTATIONS | SCREENS | LIBRARY |           | ÆS                     | Search | Θ              |
|----------------------|---|---------------|---------|---------|-----------|------------------------|--------|----------------|
| MIMIO DIGITAL SIGNAG | E | October 2021  |         |         | today < > |                        |        | month week day |
| Search               | Θ | Mon           | Tue     | Wed     | Thu       | Fri                    | Sat    | Sun            |
|                      |   |               | 28      |         |           | 1                      | 2      | 3              |
|                      |   |               | 1 5     | 6       | 7         | 8                      | 9      | 10             |
|                      |   | 11            | 12      | 13      | 14        | 15                     | 16     | 17             |
|                      |   | 18            | 3 19    | 20      | 21        | 22                     | 23     | 24             |
|                      |   | 25            | 5 26    | 27      | 28        | 29                     | 30     | 31             |
|                      |   |               |         |         |           | 13:49 - 14:49 SUKI TES |        |                |

- 7. Select the Screens tab.
- 8. Click the Schedule icon on the left-hand side and drag the schedule to the screen(s).

| HBOARD     | mimio Live      |   | PRESEN |   | SCREENS              | C.<br>High<br>Library | INTERFACES |
|------------|-----------------|---|--------|---|----------------------|-----------------------|------------|
| DAS        |                 |   | Ŧ      | 0 |                      |                       | Search     |
|            | CHOOSE SCHEDULE | ñ | 0      |   | Scree                | ns                    |            |
| _          | Search          | Θ | [      |   |                      |                       |            |
| <b>#</b>   | Friday Schedule |   |        |   | Friday Schedule      | mimioMess             | sage       |
| đ          |                 |   |        | 0 | Classr               | Studio Display        |            |
| <b>9</b> 0 |                 |   |        |   | Friday Announcements | (unassigned)          | ۲          |
| <u>O</u>   |                 |   |        |   |                      |                       |            |

9. The thumbnail will now contain a Schedule icon on the bottom left.

| DASHBOARD  | mimio Live      | PRESENTATIONS                                 | SCREENS         | LIBRARY        | INTERFACES<br>Search |
|------------|-----------------|-----------------------------------------------|-----------------|----------------|----------------------|
|            | CHOOSE SCHEDULE | Schedule<br>Schedule assigned to screens succ | Screens         |                |                      |
| ä          | Friday Schedule |                                               | mimioMessage    | mimioMes       | ssage                |
| Ð          |                 | Ο                                             | Classroom Panel | Studio Display |                      |
| <b>#</b> 0 |                 |                                               | Friday Schedule | (unassigned)   | ۲                    |
| ۲          |                 |                                               |                 |                |                      |

## **Presentation Loops**

1. Select the Presentations tab and then the Presentation Loop icon.

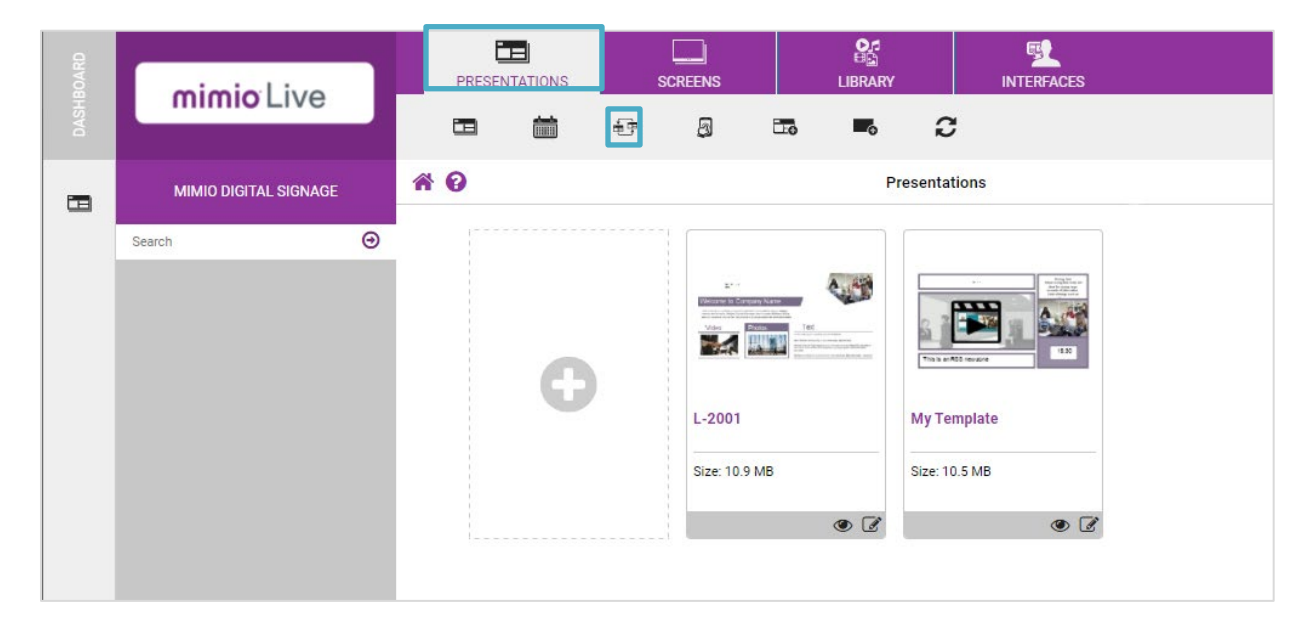

### 2. Select (+) Add.

| mimicilive            |          | PRESEN                       | TATIONS      |             | SCREENS                 |              |      |           |                                 |                           |                   |
|-----------------------|----------|------------------------------|--------------|-------------|-------------------------|--------------|------|-----------|---------------------------------|---------------------------|-------------------|
| initia Elve           |          |                              |              | Ð           | 5                       |              | -0   | C         |                                 | Search                    | ۲                 |
| MIMIO DIGITAL SIGNAGE | Loops Pr | resentations<br>resentations | in sequence, | each one pl | aying for a dura        | tion of your | Pres | entations |                                 | Using 29.                 | 5 MB (1%) of 2 GB |
| Search                |          |                              | 0            |             | Jeremy P<br>Size: 11.61 | Test         |      | L-1012    | L-Rooms-1015 JP<br>Size 2.53 MB | SUKI TEST<br>Size: 1.2 MB | •                 |

- 3. Give the presentation loop a name and select Save.
- 4. Drag the presentations that are to be included in the loop onto the page.
- 5. On each thumbnail, select the time button at the bottom right and select a time the presentation loop plays on the screen.
- 6. Add the time on each presentation then select Save.

|      | mimicLive             | PRESENTATIONS                         | SCREENS | LIBRARY             | INTERFACES |        |                              |
|------|-----------------------|---------------------------------------|---------|---------------------|------------|--------|------------------------------|
| DASH | In the Live           |                                       |         |                     |            | Search | Θ                            |
|      | MIMIO DIGITAL SIGNAGE | * 0                                   |         | Edit duration for S | UKI TEST   |        | Using 29.6 MB (1%) of 2 GB 🚯 |
|      | Search                | Hours 0 Minutes 3 Seconds 0 Cancel So | ve      | ¥<br>¥              |            |        |                              |

7. Select the Screens tab and Presentation loops icon.

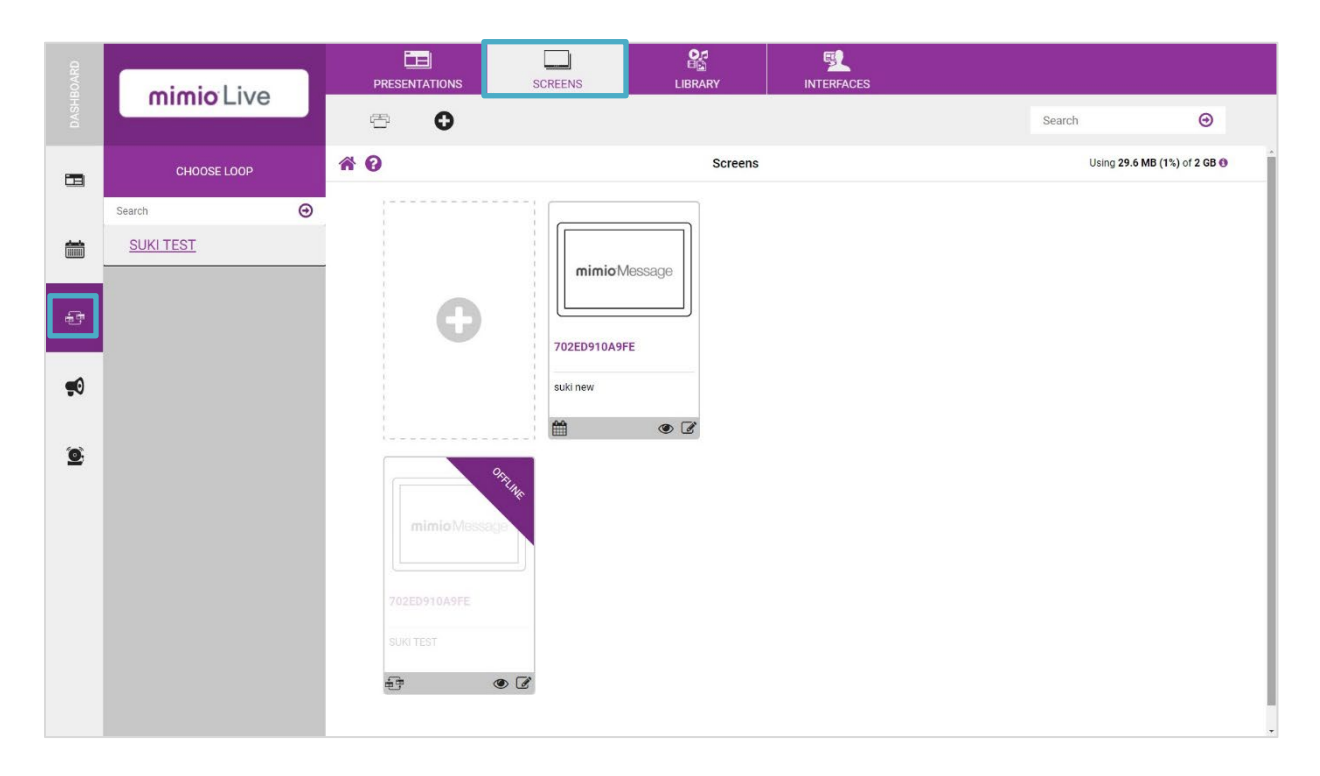

8. Drag the presentation loop to the screen(s).

|            | mimio Live       | PRESENTATIONS    | SCREENS         |     | INTERFACES |
|------------|------------------|------------------|-----------------|-----|------------|
|            |                  | ⊕ ⊕              |                 |     | Search     |
|            | CHOOSE LOOP      | * 0              | Scree           | ns  |            |
|            | Search 🕑         |                  |                 |     |            |
|            | Morning Messages | Morning Messages |                 |     |            |
| ÷          |                  | Ð                | Classroom Panel |     |            |
| <b>9</b> 0 |                  |                  | (unassigned)    | • 6 |            |
| 0          |                  |                  |                 |     |            |

9. The thumbnail will now contain a Presentation Loop icon at the bottom left.

| DASHBOARD | mimio Live                 |   |                                  | SCREENS          | E E E | INTERFACES<br>Search |
|-----------|----------------------------|---|----------------------------------|------------------|-------|----------------------|
|           | CHOOSE LOOP                |   | Channel Loop assigned to screens | successfully     | ns    |                      |
| ė         | Search<br>Morning Messages | 9 |                                  |                  |       |                      |
| đ         |                            |   | 0                                | Classroom Panel  |       |                      |
| <b>9</b>  |                            |   |                                  | Morning Messages | • 6   |                      |
| 6         |                            |   |                                  |                  |       |                      |

# Adding Actions

Control your presentations using your mobile devices, buttons, and triggers.

1. Select the Presentations tab. Click on Actions from the gray toolbar.

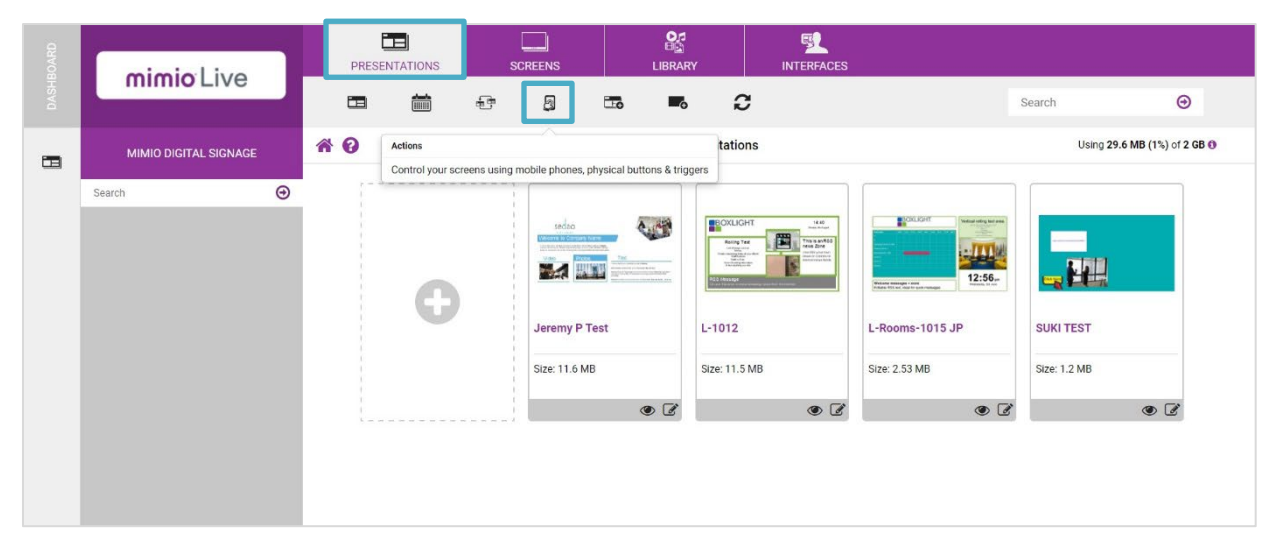

- 2. Click (+) Add.
- 3. Name the action.
- 4. Choose what to play on a specific screen. Browse to choose an icon and then save.
- 5. The new virtual button action and icon will appear on the screen.

- 6. Create a mobile interface.
- 7. Login to your MimioLive account on your mobile device.

| 17:59 🕫                 | .ıI <b>≎</b> ⊡               |
|-------------------------|------------------------------|
| ● mim                   | iolive.com 🖞                 |
| mimio <sup>-</sup> Live |                              |
| Sign in                 |                              |
| Password                |                              |
| Remember me             |                              |
| I'm not a robot         | reCAPTCHA<br>Privacy - Terms |
| Sign in                 | Go to desktop site           |

8. Select the icon on the mobile device to send the presentation.

# Creating a QR Code

- 1. Select the Interface tab.
- 2. Click (+) Add.
- 3. Select a template and click on the add icon.

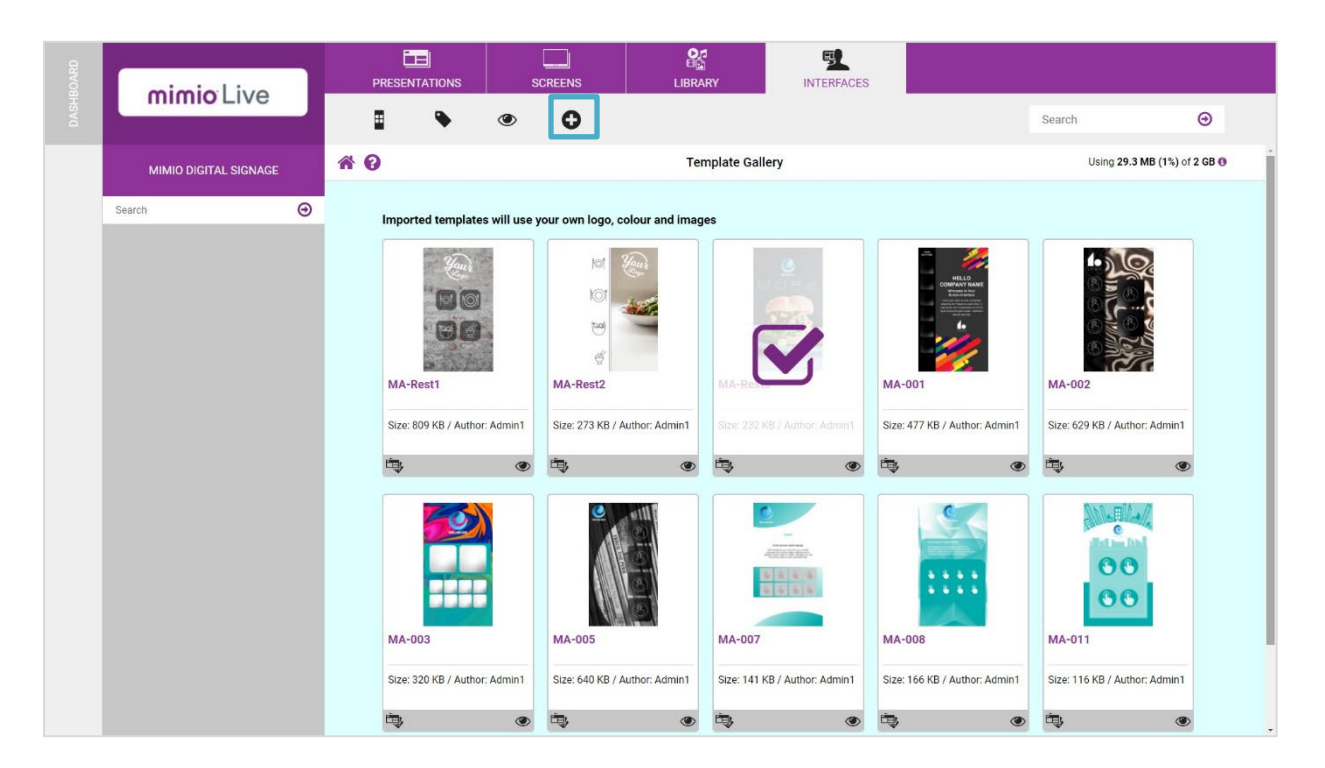

- 4. Name and then select Import.
- 5. Select the mobile access icon.

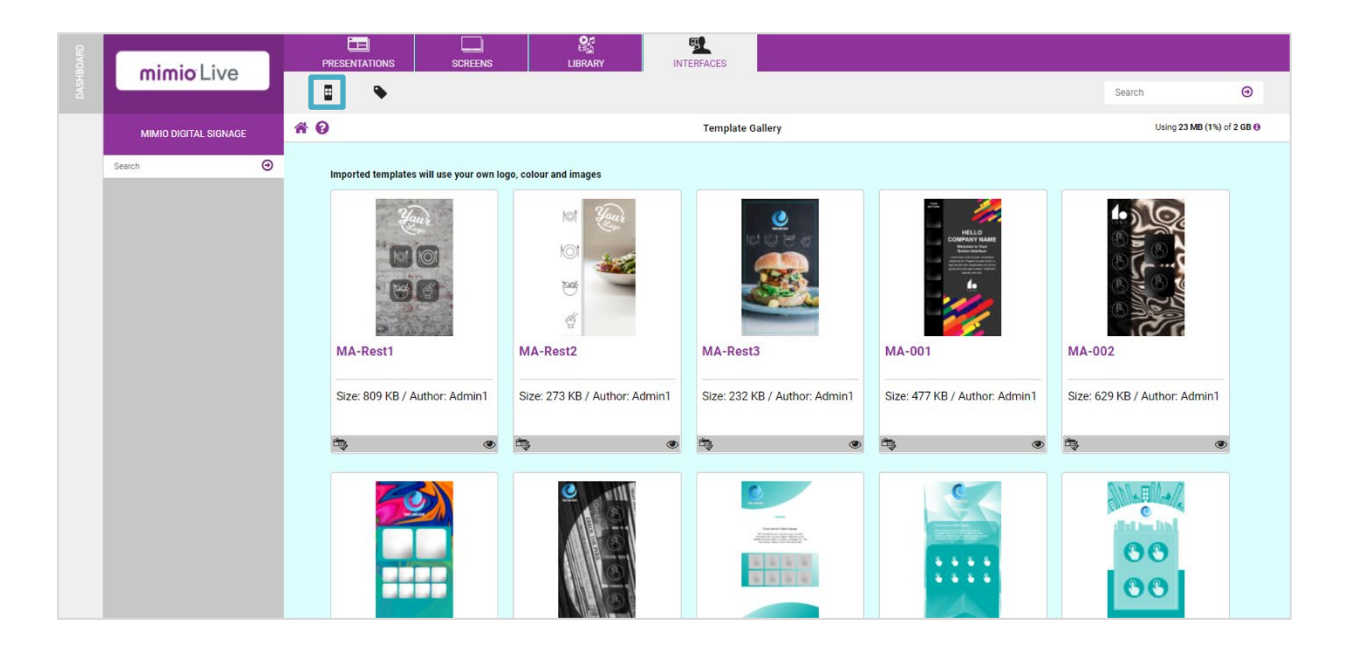

6. Select the Edit icon in the thumbnail.

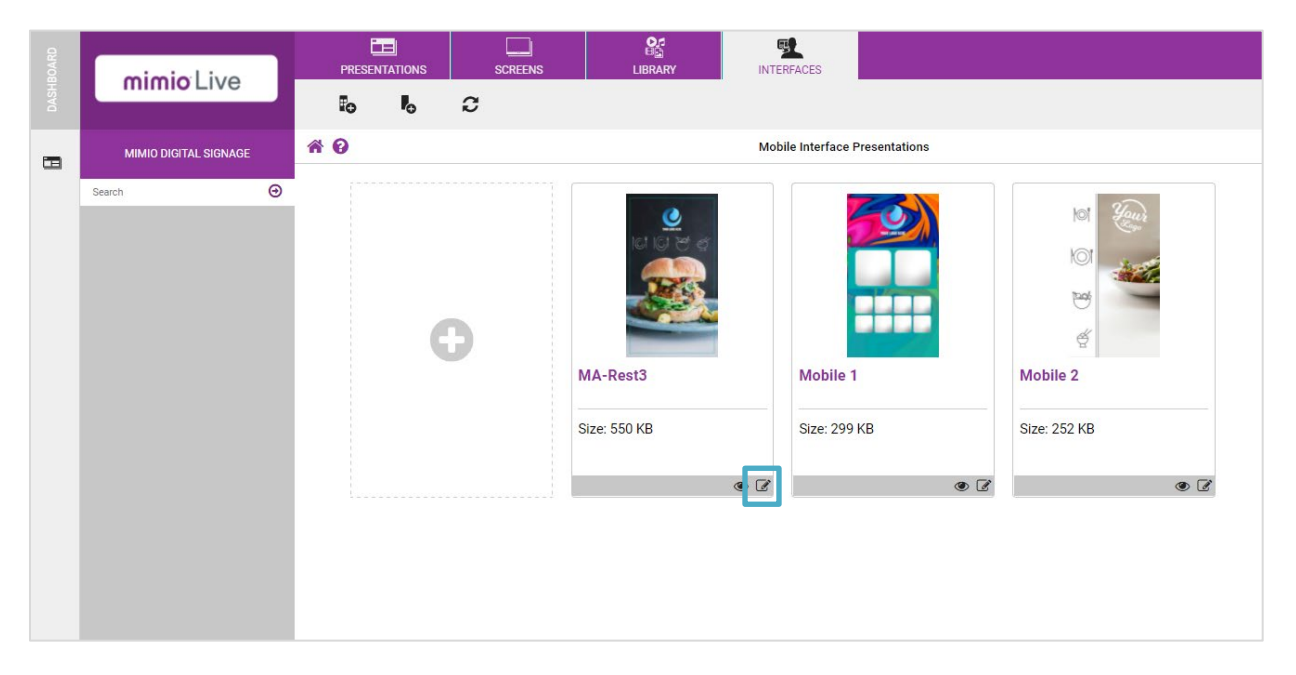

- 7. Click in the edit area.
- 8. Click on the QR Code Zone. Name and save.

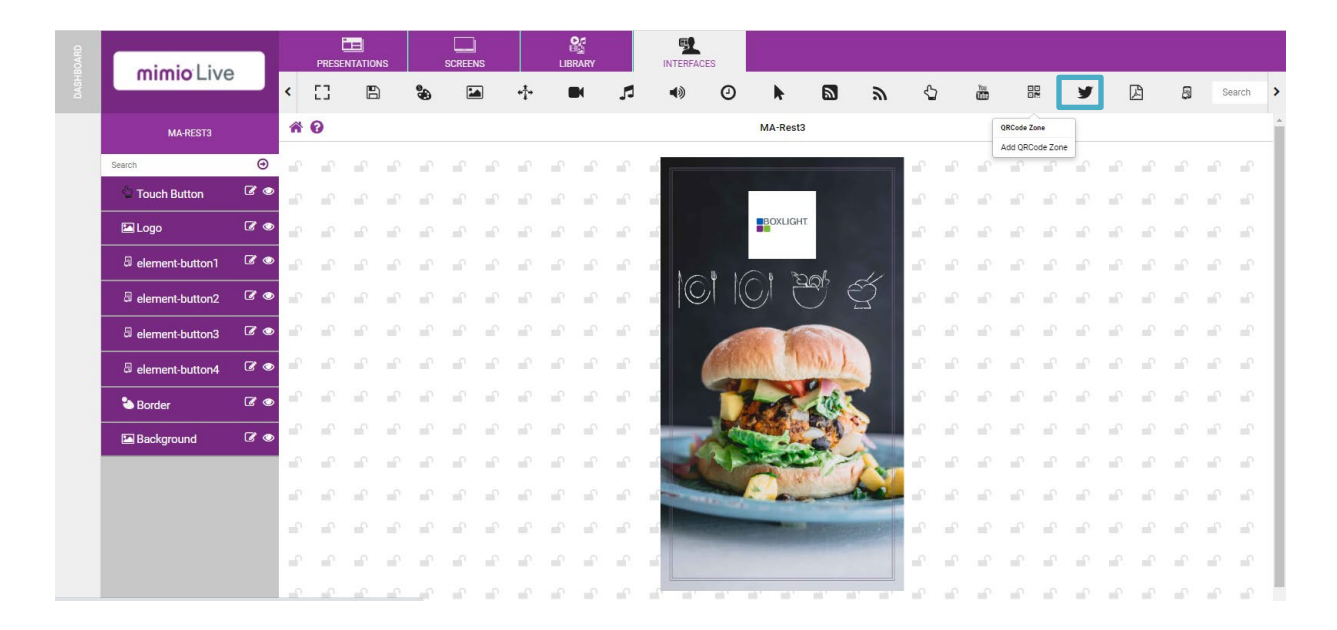

9. A QR code will be added to the mobile presentation. Select the QR code and adjust the size and location. Click Save in the top menu to save the QR Zone position.

10. To add a web address to the QR code, click on the G Edit icon.

| BOARD | mimicilius        |     |                 | PRES            |        | NS              | 8                 | SCREET    | NS               |                  | LIB | D_5<br>RARY     |                 |      |   |                     |       |     |          |                 |                   |            |                 |                 |                                                                                                    |                |                 |          |
|-------|-------------------|-----|-----------------|-----------------|--------|-----------------|-------------------|-----------|------------------|------------------|-----|-----------------|-----------------|------|---|---------------------|-------|-----|----------|-----------------|-------------------|------------|-----------------|-----------------|----------------------------------------------------------------------------------------------------|----------------|-----------------|----------|
| DASH  | mimo Live         |     |                 | Û               | -      | P               | []                | 1         | ۲.               | ¥                | [   | 8               | 0               |      |   |                     |       |     |          |                 |                   |            |                 | Search          |                                                                                                    |                | e               | ٥        |
|       | MA-REST3          |     | *               | 0               |        |                 |                   |           |                  |                  |     |                 |                 |      |   | MA-Rest3            |       |     |          |                 |                   |            |                 |                 |                                                                                                    |                |                 |          |
|       | Search            | Θ   | ×.              | -               | Zone v | was suc         | cessful           |           | ted              |                  |     |                 |                 |      |   |                     |       |     |          |                 |                   |            |                 |                 |                                                                                                    |                |                 | e.       |
|       | QRCode-Boxlight   | 6   | nî.             | -               |        | -               |                   |           | - <u>-</u>       | ъ£               | •   | з£.             | л£              | -    |   |                     | -0 -0 | ÷.  | P.       | шĈ.             | ы£                | ÷.         | <b>.</b>        | ÷.              | •                                                                                                    | ÷.             | nî <sup>r</sup> | n.       |
|       | 🗳 Touch Button    | 8 💿 | nî)             | al'             | -0     | лſ              | al'               | $= 0^{1}$ | шî               | al               | =0  | лſ              | al'             | -    |   |                     |       | ÷   | = 0      | шî              | ыĈ                | $= 0^{-1}$ | nî <sup>0</sup> | з£              | =0                                                                                                    | ш?             | ы?              | =        |
|       | 🖾 Logo            | 60  | =               | шî              | -0     | шî <sup>с</sup> | т.<br>П           | -         | =                | 1                | -0  | шî              | шî              | 4    |   | BOXLIGHT            |       | ÷   | -        | =               | -                 | -0         | =î^             | -<br>-          | =                                                                                                    | =              | лî              | =        |
|       | B element-button1 | 2 👁 | ÷.              | -               | -0     | шî,             | -                 | -P        | 1                | -0               | 0   | шî              | 1               | -    |   |                     |       | -0  | <u>_</u> | 1               | шP                | -P         | 1               | 1               | <u> </u>                                                                                                    | шî             | шP              | <b>_</b> |
|       | B element-button2 | 60  | mî)             | шî.             | -0     | лĈ              | ${\rm m}^{\rm c}$ | -P        | nî <sup>0</sup>  | nî <sup>n</sup>  | -0  | лſ              | nf'             | -    |   | (C) <del>2</del> 2  | Ś     | si? | -0       | nî <sup>o</sup> | ${\rm m}^{\rm O}$ |            | шî              | nî <sup>n</sup> | -0                                                                                                    | шî             | nî <sup>r</sup> | 1        |
|       | element-button3   | 20  | шŶ              | nî <sup>*</sup> | -0     | шŶ              | m <sup>2</sup>    | n e       | sal <sup>2</sup> | nî <sup>0</sup>  | -   | aî <sup>r</sup> | шî <sup>л</sup> | -    |   |                     | L     | ы?  |          | зf?             | nî <sup>r</sup>   | 1          | шî              | 1               | -                                                                                                    | ш <sup>о</sup> | nî <sup>n</sup> | -P       |
|       | B element-button4 | 60  | nî <sup>n</sup> | 1               | -      | шî,             | - C               | P         | n l              | 1                | 0   | шî              | 1               | -    |   | (A) 1.150           |       | ÷   | 0        | _<br>۱          | nî <sup>n</sup>   | <b>.</b>   | nî.             | 1               | 0                                                                                                    | ш?             | шî              | -        |
|       | 🕲 Border          | 60  | _<br>ا          | al'             | -0     | шî              | -                 | n?        | шî               | s.               | -0  | лî,             | af)             | -    |   | L Pr                |       | ÷   | -0       | шî)             | шî <sup>с</sup>   | -0         | шî <sup>,</sup> | шî              | -0                                                                                                    | шî)            | af.             | -        |
|       | 🖾 Background      | 20  | aff'            | 1               | 0      | шĈ              | mî <sup>n</sup>   | P         | nî <sup>°</sup>  | nî <sup>0</sup>  | 0   | nî <sup>0</sup> | m <sup>2</sup>  | 4    |   |                     |       | ÷   | 0        | 1               | 1                 | 0          | шî              | nî <sup>0</sup> | -                                                                                                    | =              | nî <sup>n</sup> | =        |
|       |                   |     | 1               | -               | P.     | лî,             | -                 | 2         | 1                | 1                | 0   | шî,             | 1               |      |   | State of the second | -     | 0   | -0       | шî?             | шP                | 0          | шî,             | 10              | -0                                                                                                    | nî?            | ш?              | 0        |
|       |                   |     | af)             | al)             | -0     | лſ              | ъſ                | 1         | nî <sup>0</sup>  | sil <sup>0</sup> | =P  | шî              | af)             | -    | - |                     | the   | ÷C. | 1        | nf?             | шC                | -          | nî <sup>o</sup> | шî              | -                                                                                                    | шî             | nî,             | -        |
|       |                   |     | шŶ              | шî              | -0     | шî              | n C               | -         | шî <sup>°</sup>  | nî <sup>0</sup>  | -   | шî <sup>1</sup> | ш?              | -    |   |                     | -     | -   | -        | 1               | ŝ                 | -          | 1               | -               | Image: Constraint of the second second se | 1              | -               |          |
|       |                   |     |                 | 1               | 0      | 1               | 1                 | 10        | nî)              | 1                | -P) | 1               | 1               | - if |   |                     |       | -0  | -0       | πΩ.             | ΞĒ?               | 0          | 1               | 1               |                                                                                                    | πP.            | nî?             | - P      |

- 11. Select colors and add a weblink.
- 12. Click Save when complete.
- 13. Users can scan the QR code with a smartphone to visit the weblink.

### Announcements & Alerts

#### **Sending Announcements**

1. Select the Screens tab and then click on the Announcement icon.

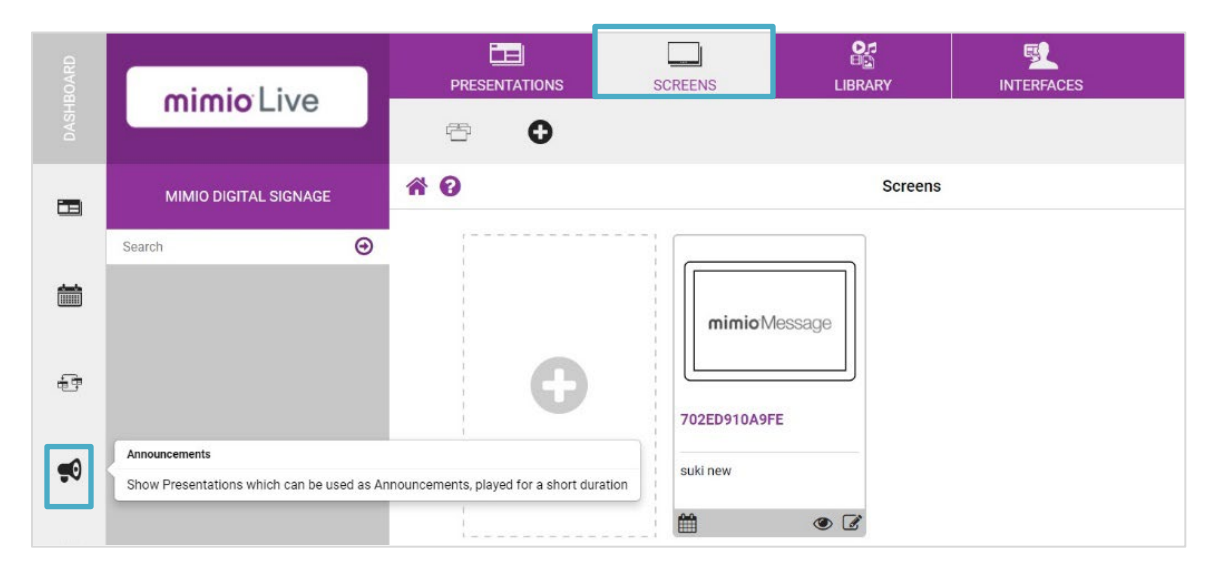

2. Drag a presentation to the screen, set the duration, and click Send.

### Sending an Alarm

1. Click on the Alarm icon.

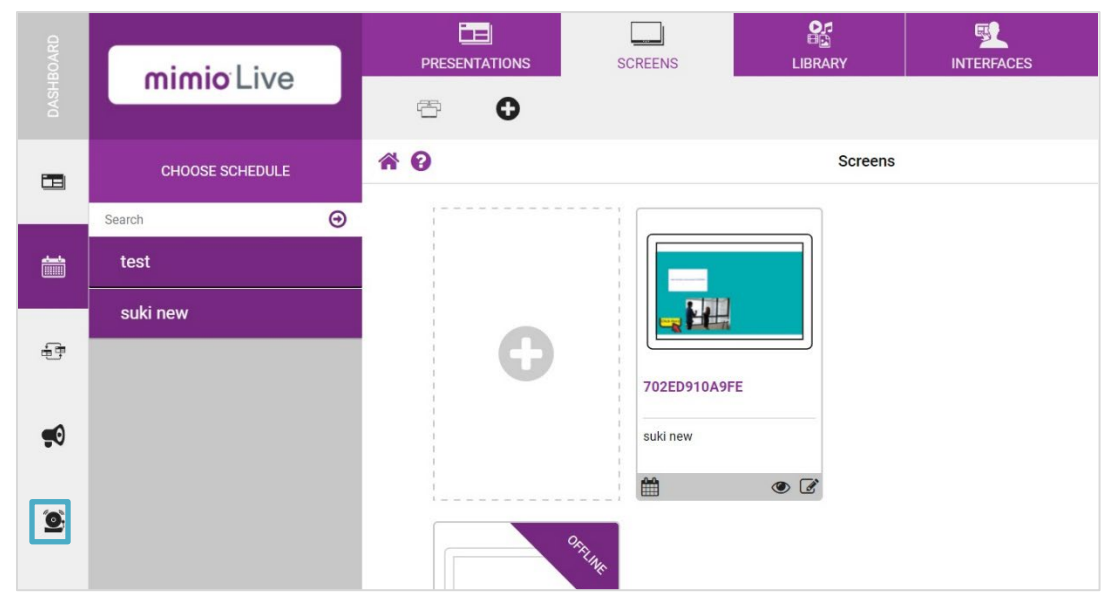

Note: The presentation will play until a cancel message is dragged to the screen.

## Library (Images)

1. Select the Library tab and click on Images.

| DASHBOARD | mimio Live            | PRESENTATIONS | SCREENS | LIBRARY    | INTERFACES    |     |
|-----------|-----------------------|---------------|---------|------------|---------------|-----|
|           | MIMIO DIGITAL SIGNAGE | * 0           |         |            | Librar        | y   |
|           | Search                |               |         | lacksquare | +Ť→           | 3   |
|           |                       | Images        | V       | ideos      | Rolling Text  | RSS |
|           |                       | S .           |         |            |               |     |
|           |                       |               | eBr     | ochures    | mimioLive RSS |     |

- 2. Click on (+) Add.
- 3. Give the Library a name and then Save.
- 4. Select the (+) Add icon.
- 5. Select the files to be used in the Library then select Finished.
- 6. Navigate to a presentation that contains images.
- 7. Edit the presentation.
- 8. Select the edit image button on the left pane.
- 9. Select the switch to media library content.

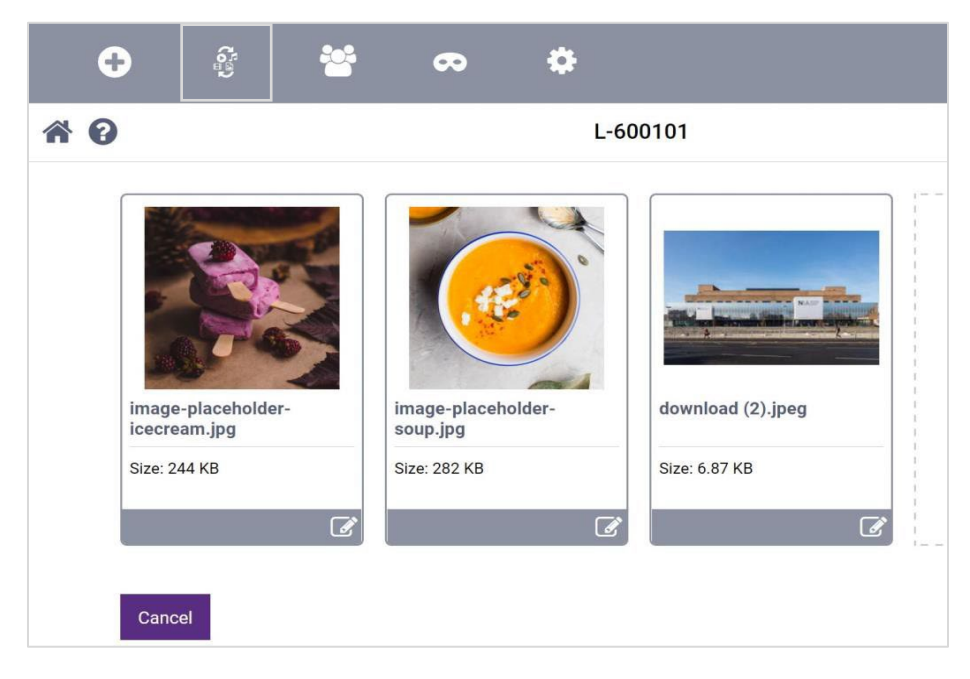

10. Select the newly created Library from the drop-down menu, then select Save.

# **Creating Users**

1. On the home screen select Users.

Note: Click on the Home icon to bring up the Home screen.

| 30ARD       | minicility                | PRESENTATIONS | SCREENS |          | INTERFACES    |             |                 |
|-------------|---------------------------|---------------|---------|----------|---------------|-------------|-----------------|
|             | mimio Live                |               |         |          |               | Search      | ⊙               |
|             | MIMIO DIGITAL SIGNAGE     | <b>* 0</b>    |         |          |               | Using 27 KB | (0%) of 2 GB () |
|             | Search 🖸                  | Admin         |         |          |               |             |                 |
|             |                           |               |         |          |               | ?           |                 |
|             |                           | Tanya         | Lo      | ogout    | Personalise   | Help        |                 |
|             |                           | <i>.</i>      |         | <b>;</b> |               |             |                 |
|             |                           | Users         | Se      | ttings   | Import Shared |             |                 |
| https://www | minialius con los contino |               |         |          |               |             |                 |

- 2. Select Create User.
- 3. Fill out the Create Guest user form and select Create.

| Create Guest User            |  |
|------------------------------|--|
| Mana                         |  |
| michael.nunley@saharaplc.com |  |
| Email                        |  |
|                              |  |
| Password                     |  |
|                              |  |
| Password confirmation        |  |
|                              |  |
| Profile picture              |  |

#### **Set Guest User Permissions**

- 1. Edit a Presentation.
- 2. Click on the Padlock to open the design creation toolbar.
- 3. Click on any zone.
- 4. Select Guest user permissions.

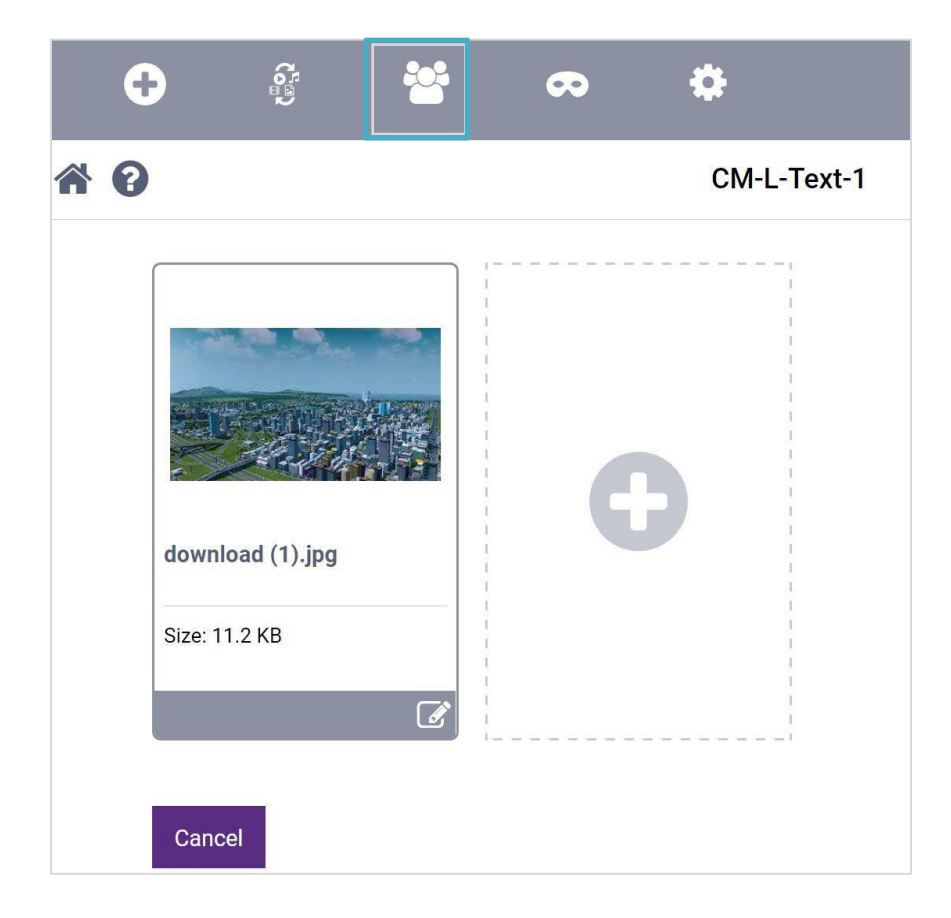

5. Select which users can update the message and then click Save.

| 8 0                            | CM-L-Text-         |
|--------------------------------|--------------------|
| Select which guest users can u | pdate this message |
| User                           | Able to update     |
| michael.nunley@saharaplc.c     | om v               |
| jake test                      | Yes ~              |
| Cancel Save                    |                    |

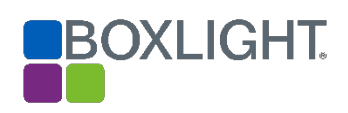